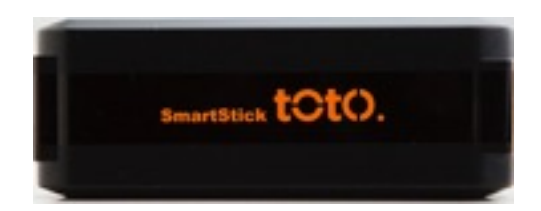

# デジタルサイネージの新潮流・・超小型STB **Stick Signage!** operated by android®

#### Digital Signage Groova Smart Stick toto

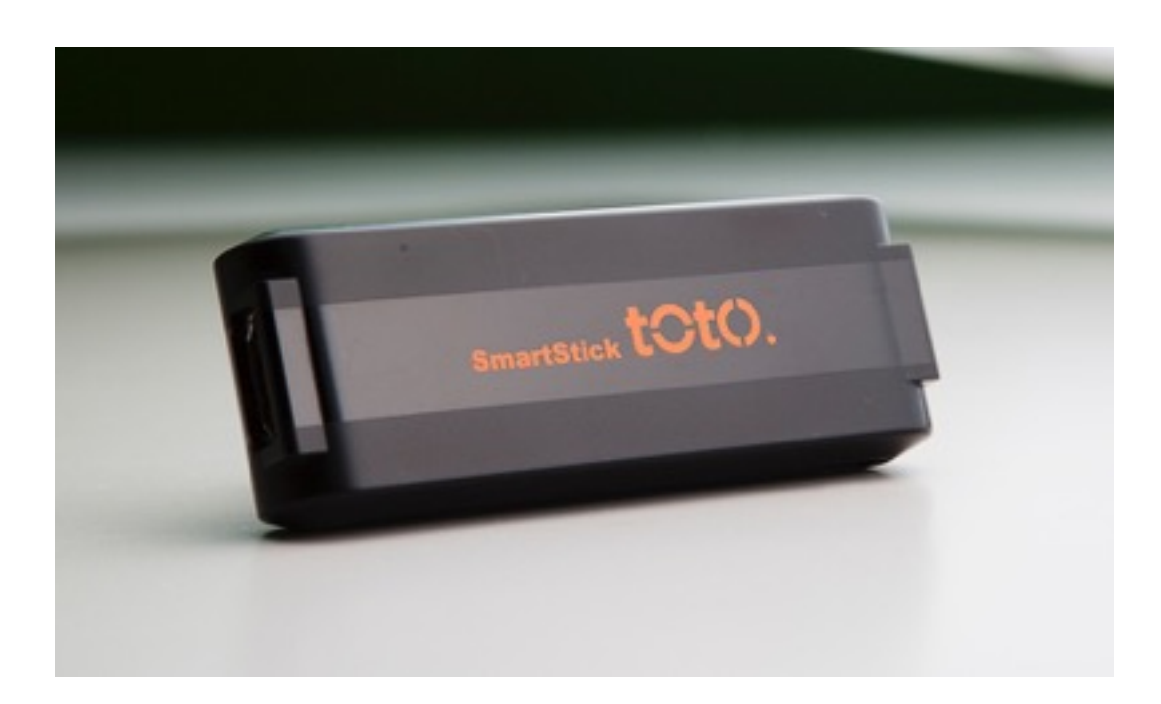

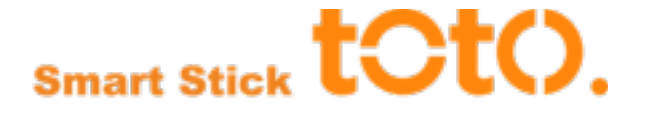

totoでデジタルサーネージ!

totoは、手のひらに乗るサイズ。小さくて軽いこのSTBがデジタルサイネージに革新をもたらします。 フルハイビジョンの動画もサクサク。消費電力も従来のSTBの数分の一。 ディスプレイの裏に隠れてコンパクトに収納できます。

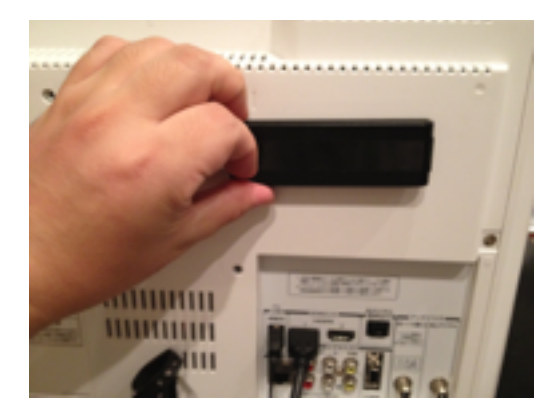

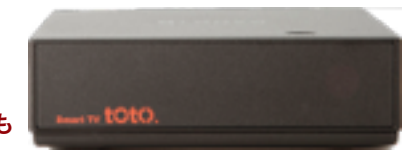

有線LAN対応のBoxタイプも

2

### ▶ 1 従来のSTB、PCと比較して圧倒的に小型

Stickはほぼフリスクサイズ。これまでSTBやPCを活用したサイネージシステムと比較すると、圧倒的な小型化を実現し、設置場所、固定方法が楽になり、設置コストもほぼ必要なくなります。

### ▶2. 省電力

5V給電で動作するStickはPCと比較すると5分の一の消費電力で動作。電気代も圧倒的にお得です。

### ▶3.9インチから100インチまで。

Stickは、テレビのHDMI端子に接続するだけ。接続するテレビの大きさ、メーカーは問いません。設置場所 に応じた大きさのテレビを選択可能です。

### ▶ 4. キッティングフリー

出荷前に設定やアプリケーションのインストールを行う、面倒なキッティング作業が不要です。 最初にネットワークに接続するだけで、必要なアプリケーションを自動でインストールします。

### ▶ 5. タブレットやスマホでプレイリスト作成

プレイリストやスケージュール設定はタブレットアプリを使って、圧倒的に効率良く行えるようになりました。Webベースの従来のCMSと比較してください。

### ▶6. インターネット環境がない場所でもStick Signage

ネット環境が無い場所でも、Stick自らアクセスポイントにすることで、スマホを使って、コンテンツの更新 が可能です。

ローカル環境での運用を可能にしました。

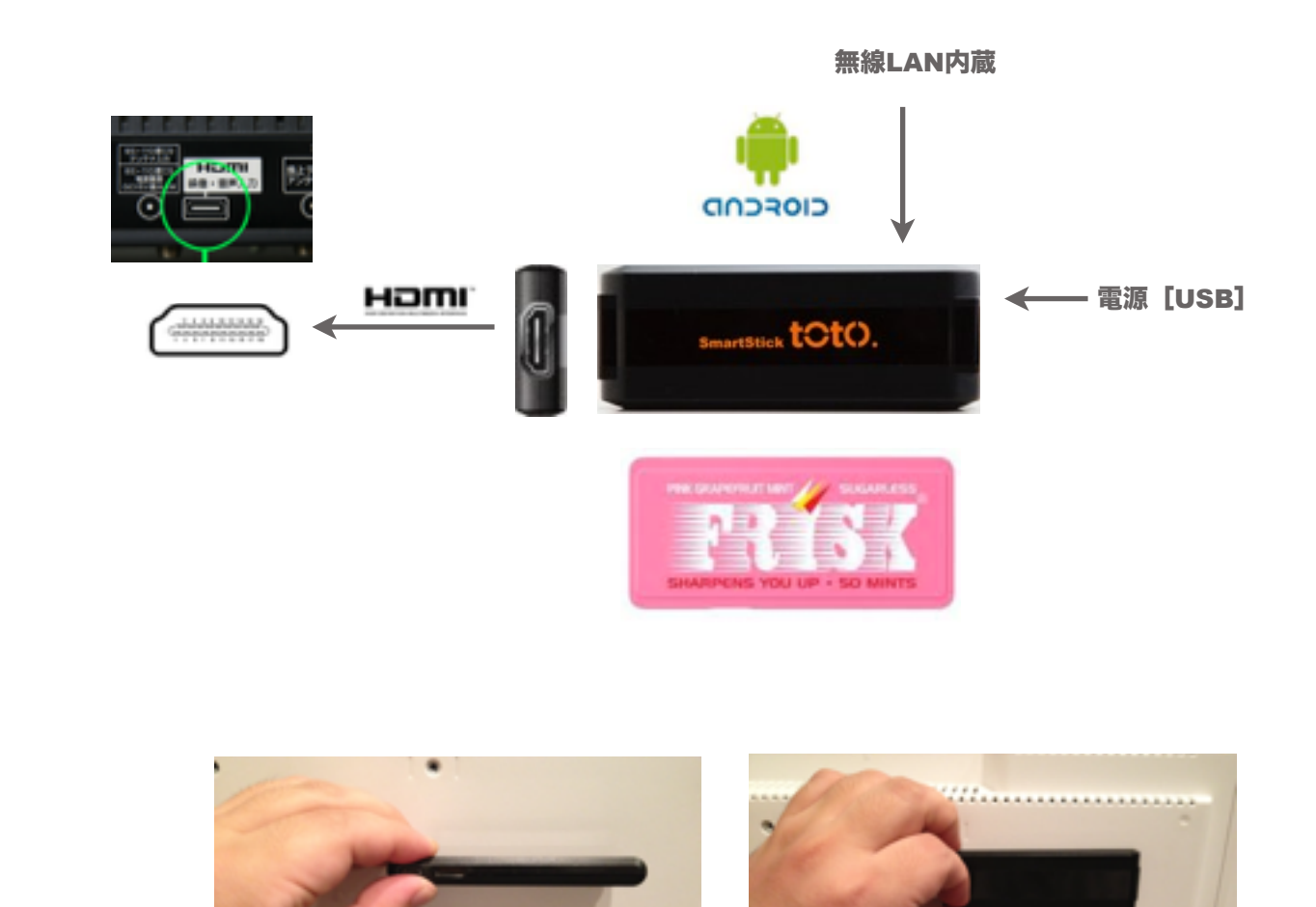

III MILLION HIIIIIII

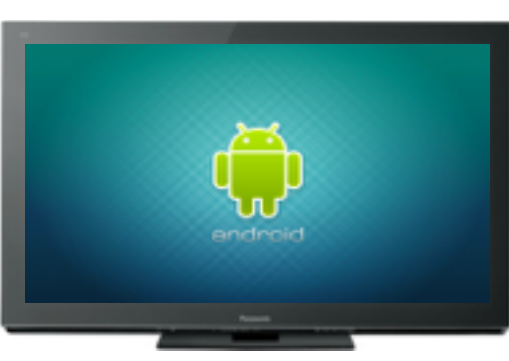

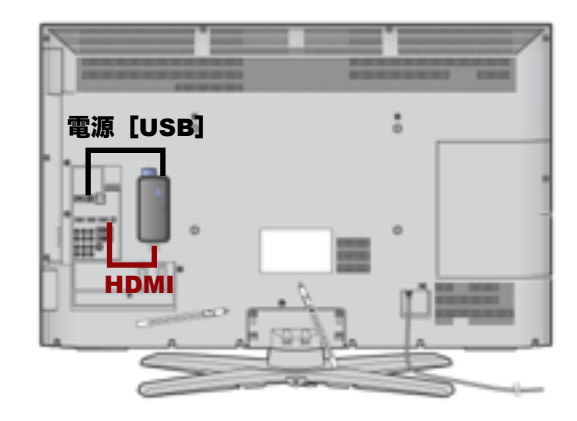

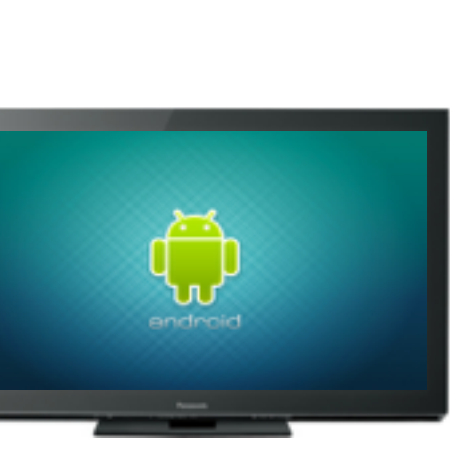

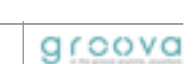

テレビのHDMI端子に接続

annun

Digital Signage

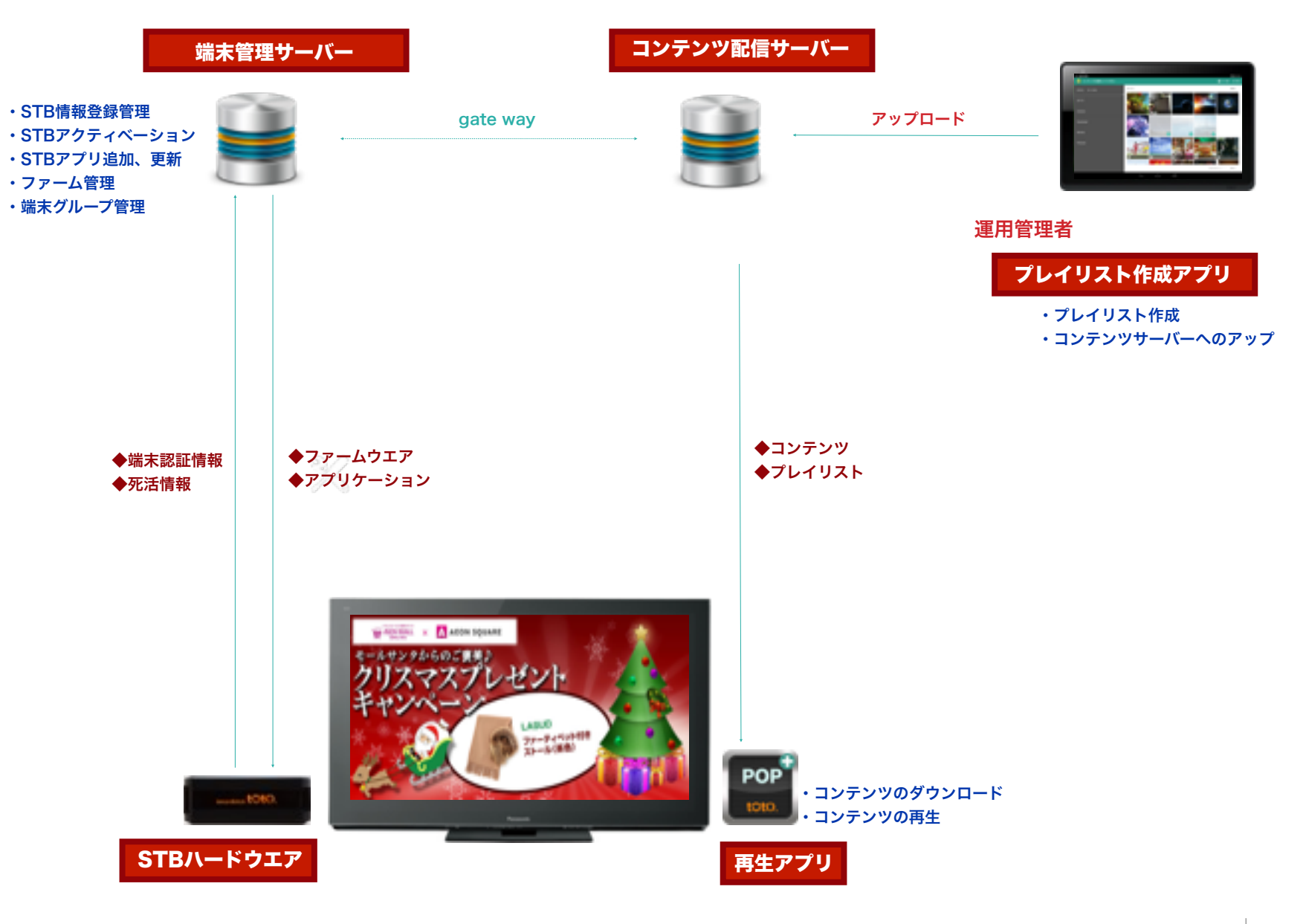

5

#### プレイリスト作成アプリケーションの特長

■従来のCMSの概念をかえるタブレットでのプレイリスト作成。

■タブレットのUIで画像選択、再生順序の選択が短時間で行える。

■作成したプレイリストは、その場でSTBに送信し、内容確認ができる。

■複数の管理者で作業の分担も可能。

■作成したプレイリストをサーバーにアップロードし、一括管理する仕組み

■ユーザー設定でグループごとの配信管理も可能

■Windows版CMSアプリを2017年3月にリリース

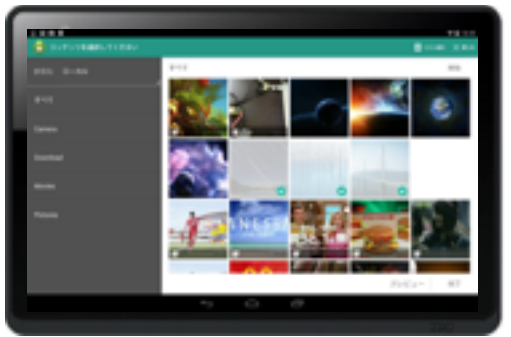

タブレット版

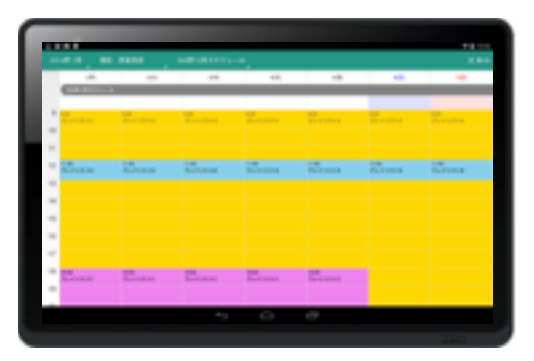

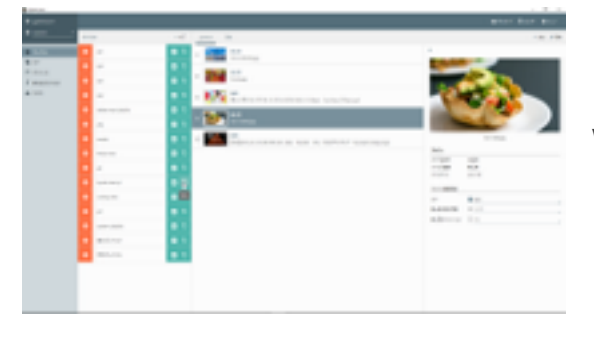

Windows版

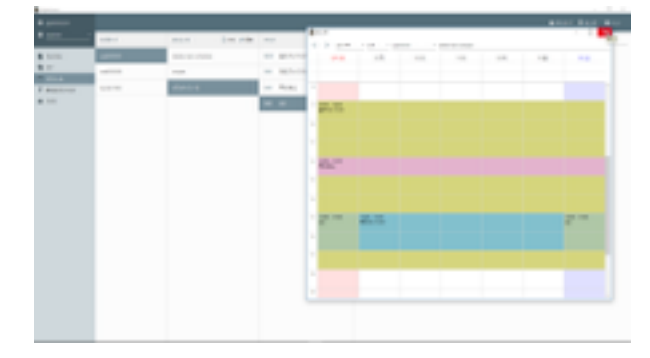

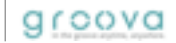

#### プレイリスト作成・選択

プレイリスト新規作成・修正・削除
 コンテンツサムネイルー覧表示
 コンテンツ選択
 再生順序・再生時間・エフェクト指定
 プレイリストコピー
 テロップ入力
 表示方向指定(回転)

#### スケジュール設定

■再生開始日時指定
 ■再生終了日時指定
 ■再生開始時刻指定
 ■再生終了時刻指定
 ■割り込みプレイリストの設定
 ■スケジュールの複製
 ■グループ、サブグループ毎のスケジュール設定

サーバー連携

コンテンツ、プレイリスト、スケジュールの一括
 アップロード、ダウンロード機能
 操作履歴の記録と復元
 ログイン管理

#### プレイリスト確認

■指定した端末への送信
 ■送信済みプレイリストの一覧
 ■プレイリストの再生指示
 ■端末内プレイリスト削除

#### ※スケジュールにおけるBaseプレイリストとSubプレイリスト

- ・再生しようとする期間、開始時刻、終了時刻を一つ設定することで、その期間、時刻で連続再生 を行うことができます。このベースとなるプレイリストをBaseプレイリストと呼びます。
- ・Baseプレイリストの期間中、異なるプレイリストを差し込んで再生したい場合、別のプレイリ ストを選択し、再生することができます。これをSubプレイリストといいます。
- ・Subプレイリストは、いくつ指定しても構いません。
- ・Subプレイリストの再生期間、時間は、Baseの設定期間、設定時間を超えてしてすることはで きません。
- ・Subプレイリストは、曜日指定、繰り返し指定をすることができます。

#### ※バナー作成・選択《画面分割表示機能》

- 一般的な画面分割機能と同等の機能を提供します。
- ・プレイリストとは別途、バナー用プレイリストを作成し、プレイリスト再生画面にかぶせて表示 することで、画面表示を分割したような表示効果を持たせることができます。
- ・バナーの表示パターンは以下のとおりです。
  - 右¼、右ハーフ、左¼、左ハーフ 上¼、上ハーフ、下¼、下ハーフ オーバーレイ(自由レイアウト)
- ・バナーもプレイリストと同様複数のコンテンツを指定し、再生順序、再生時間、エフェクトを指 定することができます。

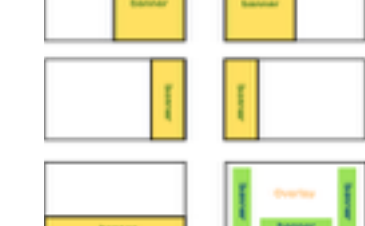

Sub

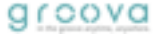

7

| Stick Gate                                                                                           |                  |                                    |                                                                                                    |                                                                                                    |                 |                                    |                   |                                              | 910-10             | masaki kawaç             | puchið Ar            | Logout      | Stick情報管理                                                                    |
|----------------------------------------------------------------------------------------------------|------------------|------------------------------------|----------------------------------------------------------------------------------------------------|----------------------------------------------------------------------------------------------------|-----------------|------------------------------------|-------------------|----------------------------------------------|--------------------|--------------------------|----------------------|-------------|------------------------------------------------------------------------------|
| ltick manage                                                                                         | Sticks :         | search                             |                                                                                                    |                                                                                                    |                 |                                    |                   |                                              |                    |                          |                      |             | ■STB情報登録・更新                                                                  |
| Stick entry<br>Stick search                                                                          | Stick情報<br>1ページに | を検索して、(<br>:最大表示数は                 | CSVでダウンロード。<br>200件です。                                                                             | · 利用不可(not in                                                                                                    | usecact_        | ngóʻNULL) , R                      | (R) (dele         | teodel_figåfi) €                             | 行います。              |                          |                      |             | ■一括登録機能(STB情報読み込<br>■Stick検索機能                                               |
| Shipping manage<br>Return manage<br>Service entry<br>artner Manage<br>ervice Manage<br>rmware Manage |                  | Stok ID:<br>serial No.:<br>status: | add5日一定会一致もし<br>a15所日一定会一致も<br>wait<br>wait adiveだが、part<br>http://divectory/<br>http://divectory/ | <ul> <li>くは期間連邦のいずれた</li> <li>くは期間連邦のいずれた</li> <li>しくは下10時による期間</li> <li>のの切除されていない</li> <li>定れている</li> <li>ない</li> </ul> | rで検索して<br>道托のいず | ~<br>(ください。同方入。)<br>~<br>れかて機能してくだ | っていた場点<br>さい。 百方) | ]<br>、単一 <u>完全</u> —載焼車に<br>]<br>しっていた場合、単一) | こなります。<br>完全一副務務にな | iðær,                    |                      |             | ・シリアル番号指定<br>・ロット指定<br>・パートナー指定<br>・サービス検索 etc<br>■サービス停止フラグ<br>■緊急メッセージ表示指示 |
| plication Manage                                                                                     |                  | partner.<br>service:               | select partner<br>select service                                                                   | 1                                                                                                    |                 |                                    |                   |                                              |                    |                          |                      |             | ファームウエア管理                                                                    |
|                                                                                                    |                  |                                    | Search                                                                                             |                                                                                                    |                 |                                    |                   |                                              |                    |                          | tote                 | al 1896 hit | ■サービスIDとの関連付け<br>■バージョン情報<br>■更新日付                                           |
|                                                                                                    | model            | Stick ID                           | serial No.                                                                                         | install firm Ver.                                                                                                    | seller          | service                            | active            | purpose flag                                 | Ship date          | not in use<br>all   none | delete<br>all   none | detail      | ■強制アップデートフラグ                                                                 |
|                                                                                                    | ITB-5070         | 01001015                           | 11D1350000021                                                                                      | -                                                                                                    | -               | service name                       | active            | for release                                  |                    | 0                        | 0                    | detail      |                                                                              |
|                                                                                                    |                  |                                    | 110135000022                                                                                       |                                                                                                    | -               |                                    | active            | for release                                  |                    | 0                        | 0                    | detail      |                                                                              |
|                                                                                                    | ITB-5070         | 01001016                           | 110130000022                                                                                       |                                                                                                    |                 |                                    |                   |                                              |                    | <u> </u>                 |                      |             | アフリケーション管理                                                                   |

### 端末ステイタス管理

■端末動作状況確認
 ■端末画面キャプチャ機能
 ■端末動作ログ取得機能
 ■端末リスタート指示機能

サービスIDとの関連付け
 バージョン情報
 更新日付
 強制アップデートフラグ
 アイコン情報

### 端末グループ管理

■端末グループ作成
 ■グループ登録機能(階層化可能)
 ■グループ設定(定期コンテンツ登録)

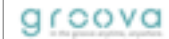

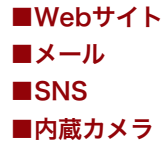

インターネット環境の無い場所でもデジタルサイネージ

■スマホ・タブレットにあるコンテンツを利用して、プレイリスト作成 ■Stickは「アクセスポイント・モード」に。 ■Stickとスマホ・タブレットを直接つないで、プレイリストを転送できます。

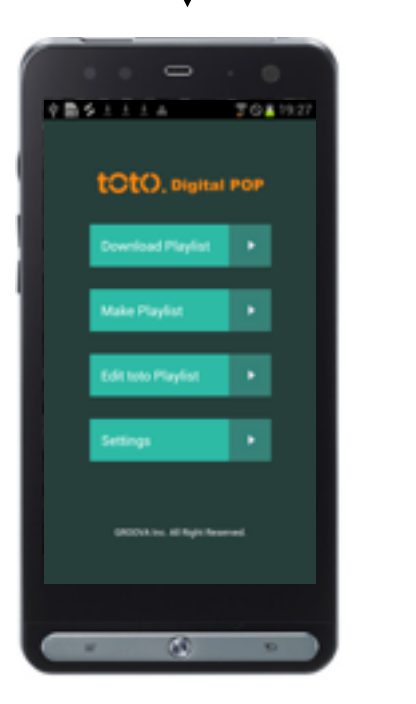

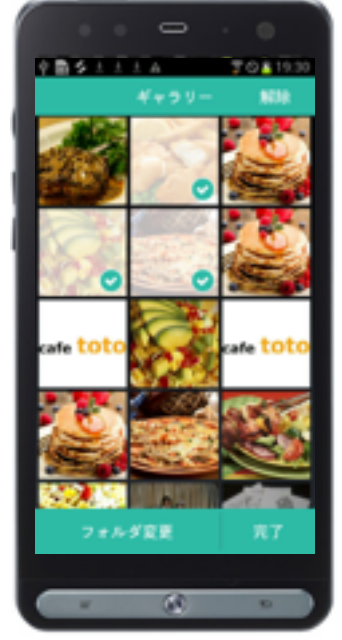

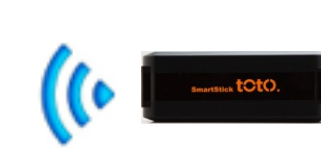

アクセス・ポイントモード

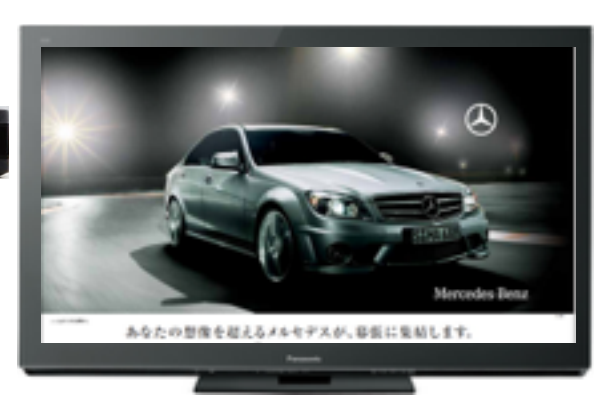

9

弊社では、通常起動するandroidのホーム画面ではなく、<mark>オリジナルで開発した弊社の「ホーム」に</mark>、STB運営の為の基本機能を付加し、設置・初期設定から、 システムのメンテナンス、アプリケーションの管理まで初期キッティング費用・運用費用を大幅に軽減いたします。

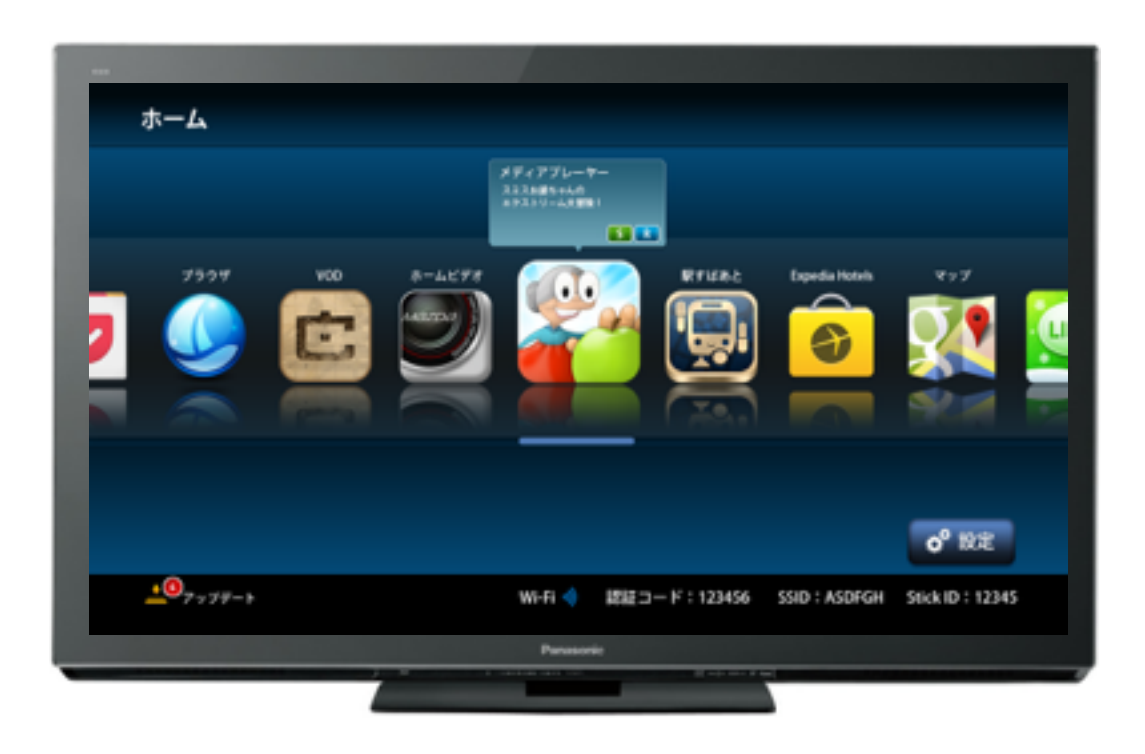

■出荷時 アプリケーションは無しの状態で出荷いたします。

■ネットワーク設定とアプリケーションの自動インストール

Wifi設定(Box型ではLAN設定)を行っていただくだけで、必要なアプリケー ションを自動的にインストールします。

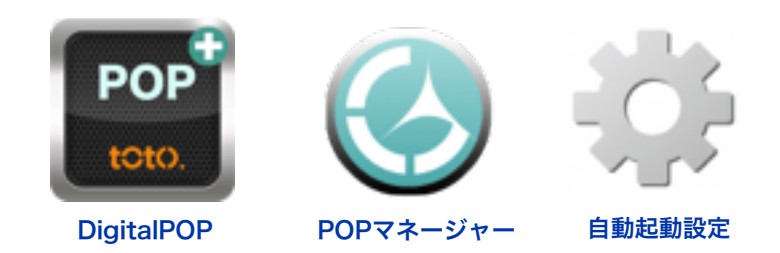

- ■ファームウエアUpdate機能
  - ・USBアップデート
  - ・ネットワークアップデート※強制、任意アップデートの設定可能

#### ■アプリケーションの自動アップデート

#### ■設定機能

- ・ネットワーク設定、HDMI設定、Buletooth設定 スマホ連携設定、アプリケーション管理、システム管理 NTPサーバ設定、自動起動アプリ設定、スリープ設定
- ・設定項目の書き出し、読み込み機能
- ・端末の動作状況をサーバーに報告する機能

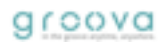

弊社では、ハイパフォーマンスで安定的なサービスを行うため、androidの徹底したバグフィックスを行うと共に、ファームウエアメンテナンス、アプリ ケーションの更新等がスムーズに行える仕組み、動画・静止画の連続再生の安定性を確保するためのメディアプレイヤーのチューニングを致しました。 また、デジタルサイネージに不要な機能、アプリケーションは削除し、時起動間の短縮、使用メモリの低減、システムの安定化を図っております。

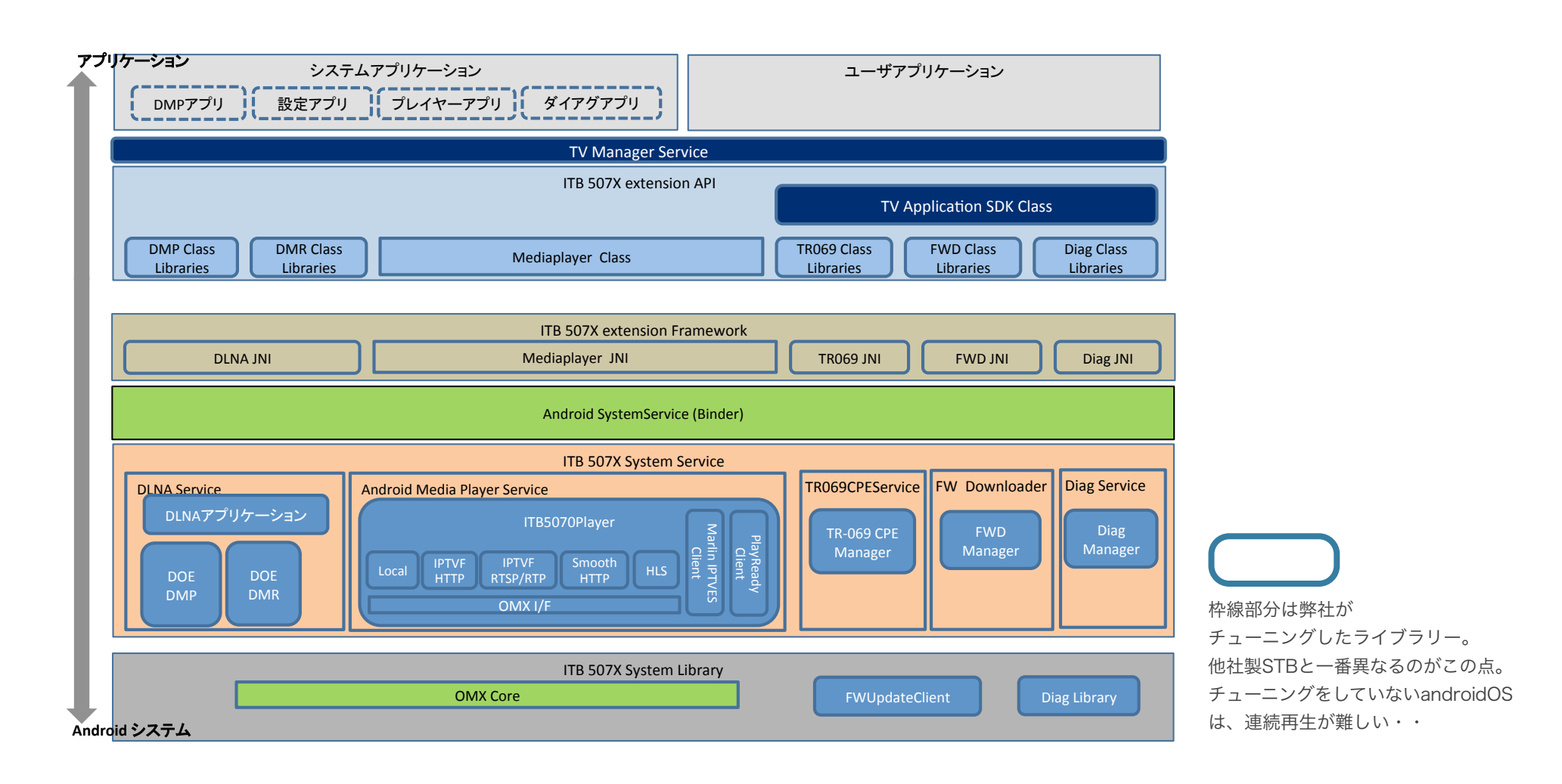

groova

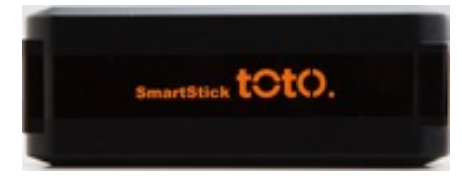

| No. | Item                    | Description                              |
|-----|-------------------------|------------------------------------------|
| 1   | Processor               | TCC8925 (Telechips), OMAP 4470 (TI)      |
| 2   | RAM                     | 1 Giga Bytes                             |
| 3   | Flash ROM               | 4 Giga Bytes                             |
| 4   | OS                      | Android 4.0.3 (ICS)                      |
| 5   | Wireless LAN            | IEEE 802.11 b/g/n (2.4GHz)               |
| 6   | Bluetooth               | 2.1 + EDR                                |
| 7   | HDMI Connector          | Audio & Video output                     |
| 8   | Micro SD Card Connector | Option(For external storage)             |
| 9   | Micro USB Connector     | For power input                          |
| 10  | Power                   | DC +5V (USB)                             |
| 11  | Power consumption       | Less than 2.5W(TBD)                      |
| 12  | Accessories             | AC-DC Adaptor、USB Cable(1.5m)、HDMI Cable |

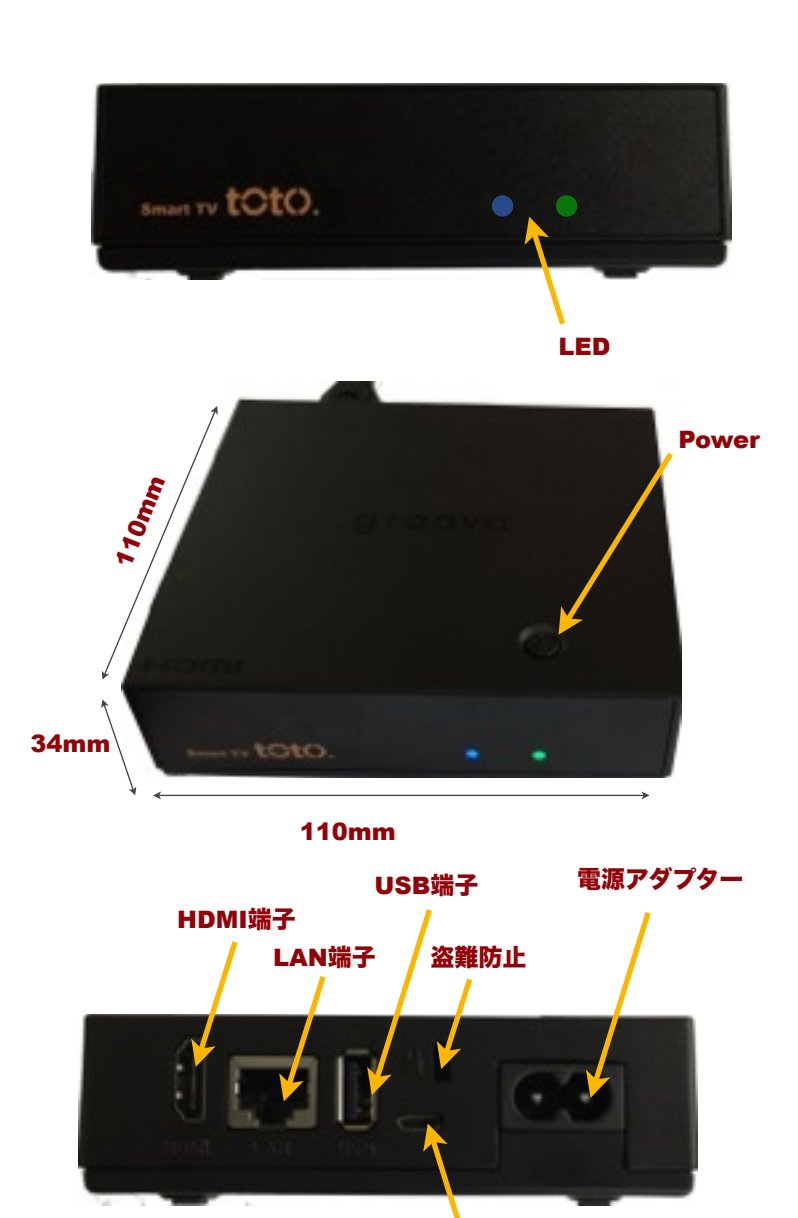

|                                       | 一般仕様                           |
|---------------------------------------|--------------------------------|
| SoC                                   | TCC8925-AA(Telechips)          |
| RAM                                   | 512 Mega Bytes                 |
| ROM                                   | 4 Giga Bytes                   |
| OS                                    | Android 4.0.4 (ICS)            |
| 入力デバイス                                | 赤外線リモコン                        |
| 性能保証電圧                                | DC5V±5%                        |
| 消費電力                                  | 電源オン時:TBD                      |
|                                       | 動作保証温度範囲:0°C~40°C(非結露)         |
| -10 mir - 100 mir                     | 動作保証湿度範囲:10%~80%(RH)           |
| ····································· | 保存温度範囲:-20°C~60°C(非結露)         |
|                                       | 保存湿度範囲:10%~80%(RH)             |
|                                       | 製品仕様                           |
|                                       | 横幅:110 (mm)                    |
| 外形寸法                                  | 奥行き:110 (mm)                   |
|                                       | 高さ: 34(mm)                     |
| 入出                                    | 台力端子定格及び性能規格                   |
| AC 100V入力                             | AC Inlet入力端子:AC 100V±5%        |
| USB A Type端子                          | USB A Type端子: DC 5V±5% 500mA出力 |
| Wireless Lan                          | IEEE 802.11 b/g/n (2.4GHz)     |
| Bluetooth                             | 4.0LE                          |
| HDMI出力                                | HDMI映像·音声出力                    |
|                                       | 受光周波数 37.9kHz : 37.9kHz±2.5%   |
| リモコン受光部                               | 到達距離:5m                        |
|                                       | 角度:±15度(上下左右)                  |
| LAN(10/100BASE-T)                     | RJ45端子:10BASE-T/100BASE-TX     |

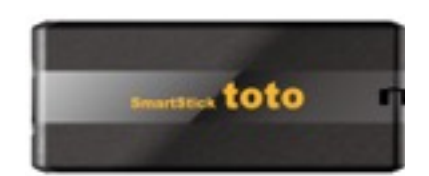

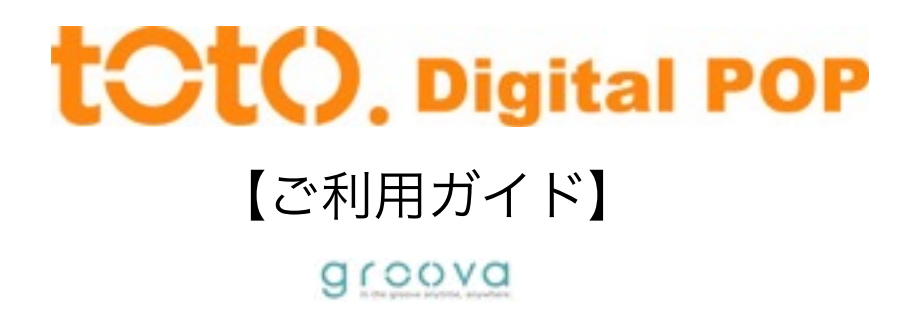

#### totoの 接続

この度は、グルーバ社『Smart Stick toto』をお買い上げくださいまして、誠にありが とうございます。

快適にお使いいただく為に、下記の内容を事前にご確認の上、ご利用くださいますよう お願い申し上げ

ます。

1. 同梱物について

totoは、以下の内容で構成されています。

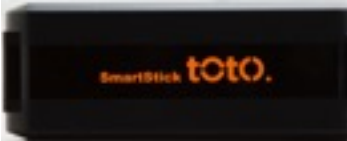

Smart Stick toto 本体

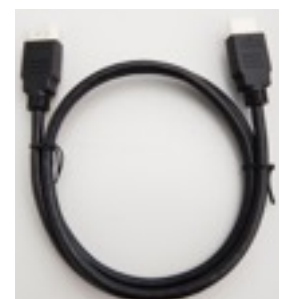

HDMIケーブル

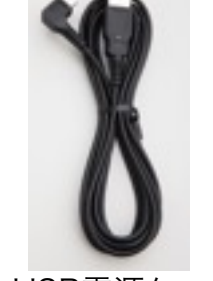

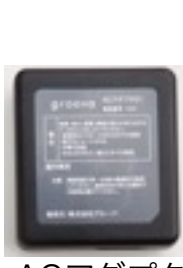

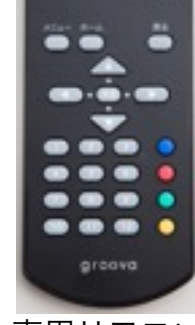

USB電源ケーブル ACアダプタ

専用リモコン

### 接続方法

totoは下図のように接続します。 またリモコンの受光部も下図の通りです。 赤外線リモコンですので、ご利用時はtotoとリモコンが直接見える位置でご利用ください。

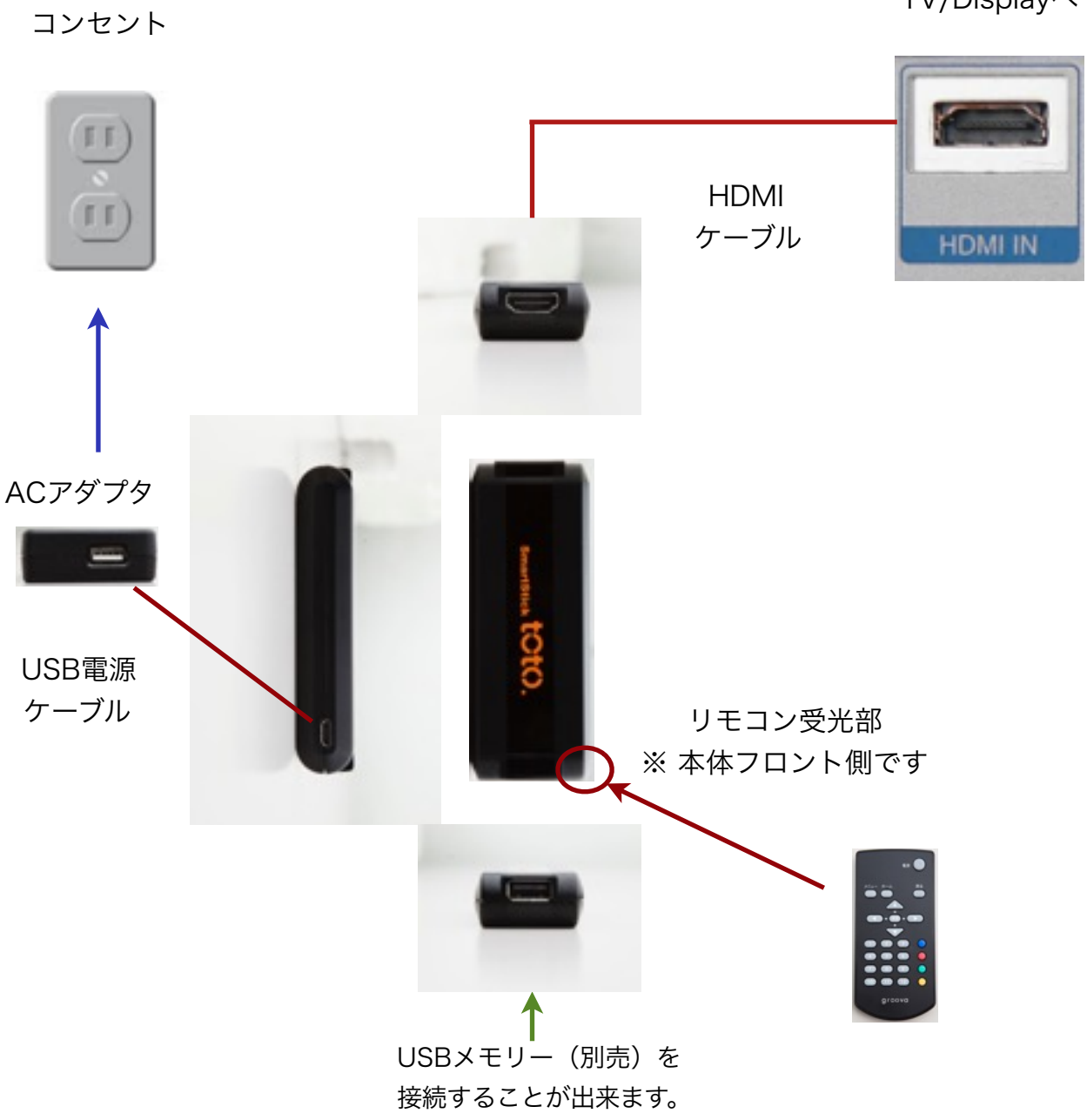

TV/Display∧

### スマートフォンアプリのダウンロード

### <<スマートフォンアプリのダウンロード>>

1.Androidのスマートフォン(タブレット)のブラウザから下記のURLに アクセスしてください。

https://app.toto-tv.jp/pop/

2.最新版のリンクをクリックしダウンロード・インストールしてください。

3.インストールが成功するとtoto DigitalPOPのアイコンが追加されます。

### ※注意

スマートフォンの設定→セキュリティで「提供元不明のアプ リ」のインストールが許可されていないとインストールがで きません。事前にご確認ください。

### アプリダウンロードページ

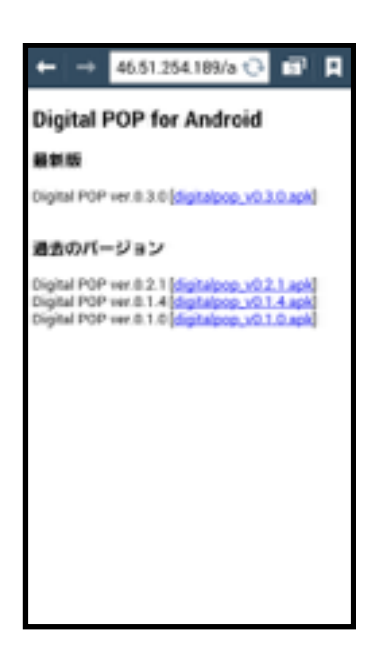

toto DigitalPOP

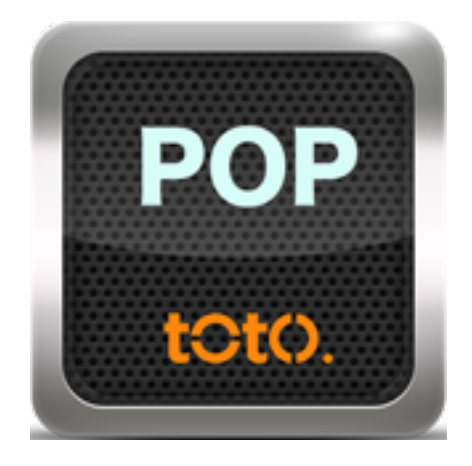

### スマートフォンとtotoの接続

下記、いずれかの方法で行ってください。

1 固定APモード~インターネットが無い場合~

固定APモードはインターネットを使わない接続方法です。

totoを固定APモードに設定すると、toto自体がアクセスポイントとなりWi-Fiを出します。 totoから出ているWi-FiをスマートフォンのWi-Fi設定で接続することによりtotoとの通信が可 能です。

> Wi-Fi設定でのtotoの アクセスポイントに接続

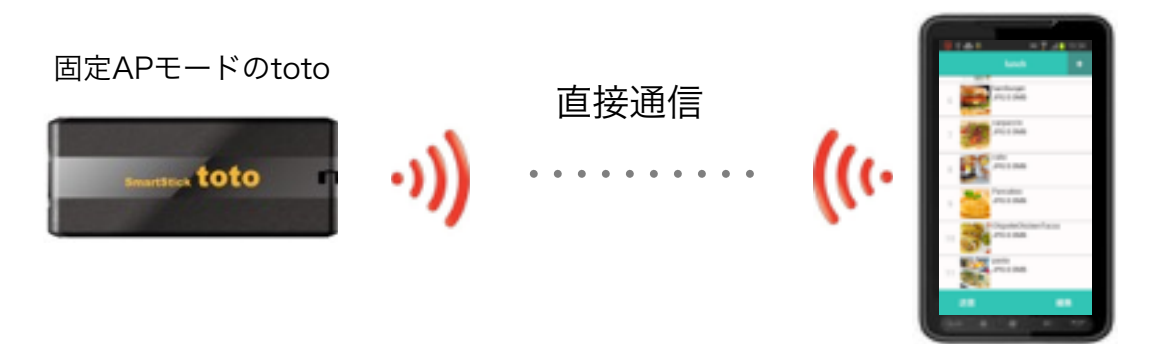

2 無線LAN設定~無線LANがある場合~

無線LAN設定は既存の無線LAN(Wi-Fi)に接続する機能です。スマートフォンも同じ無線 LANに接続する事によりtotoにプレイリストを送信出来ます。

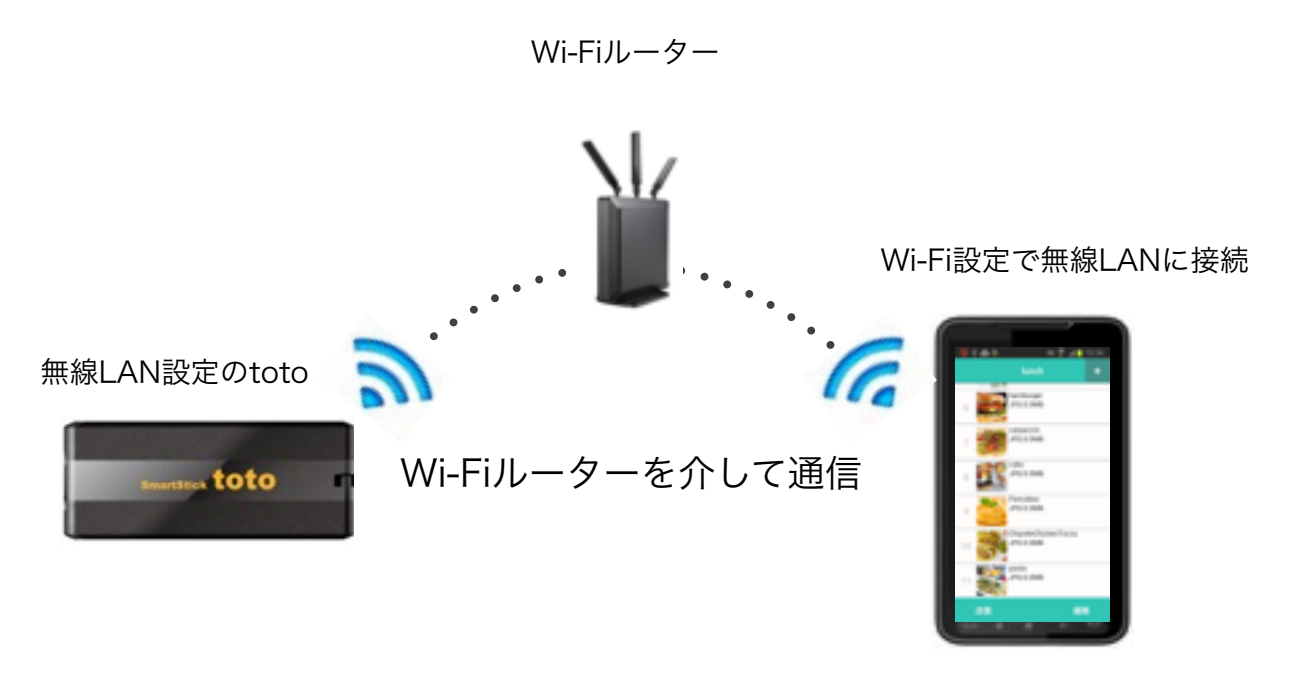

### 固定APモード~インターネット環境が無い場合~

<<固定APモード設定>>

固定APモードはtoto自体がアクセスポイントとなる機能です。固定APモードを利用すれば、インターネット環境が無くてもスマートフォンからtotoにプレイリストの送信が可能です。

1. ホーム画面でリモコンの下ボタンで「設定」画面を表示。「固定APモード」→「固定APモー ドON」を選択し「設定」を押します。

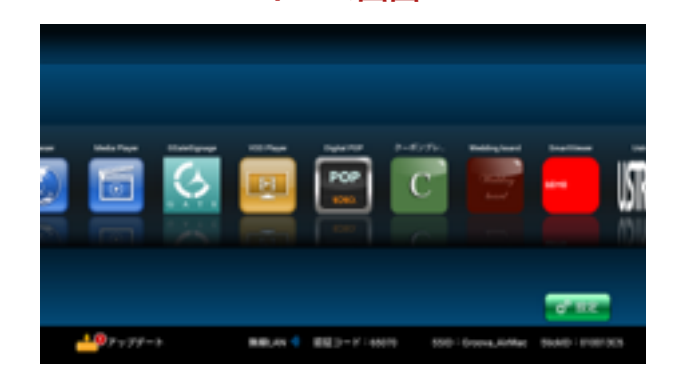

ホーム画面

#### 設定画面

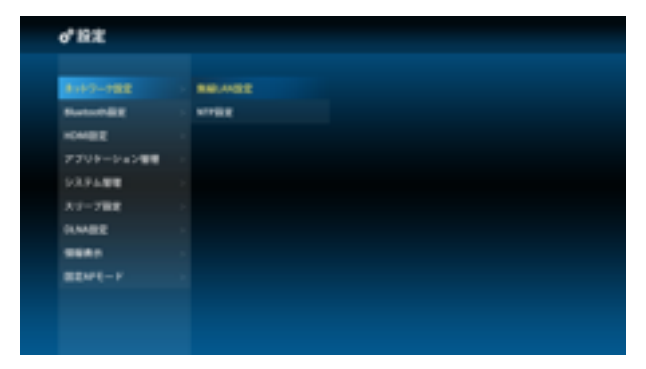

固定APモード

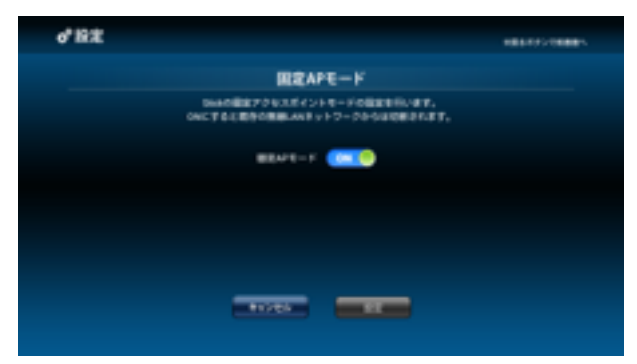

### 無線LAN設定~既存無線LANを利用する場合~

<<無線LAN設定とは>>

無線LAN設定は既存の無線LAN(Wi-Fi)に接続する機能です。スマートフォンも同じ無線LANに接 続する事によりtotoにプレイリストを送信出来ます。

1. ホーム画面でリモコンの下ボタンで「設定」画面を表示。「ネットワーク設定」→「無線LAN設 定」を選択します。

2. 無線LANのアクセスポイント一覧が表示されますので、接続したいネットワークにカーソルをあ わせパスワード入力します。

\*Wi-Fiがステルスの場合には「その他」を選択してください。

3. Wi-Fi接続を開始します。成功すると「接続が完了しました。」とメッセージが表示されます。

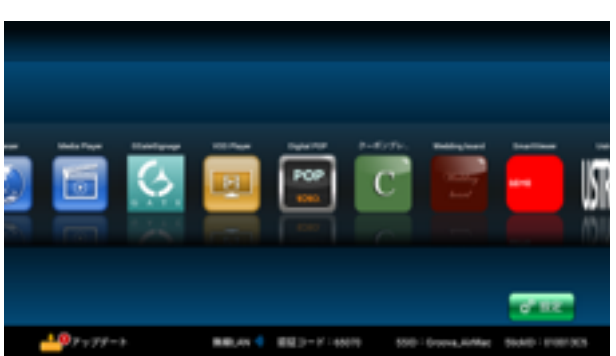

ホーム画面

設定画面

| 0°18/E     |         |
|------------|---------|
|            |         |
| 8187-188   | 88.452  |
| Batoriag   | wreit g |
| HOMBE      |         |
| 7708-04088 |         |
| 23.74.88   |         |
| 317-788    |         |
| 0.MEE      |         |
| -          |         |
| BENFE-F    |         |
|            |         |
|            |         |

### 無線LAN設定

| 0' BR   |         |                  |                  | #81.077/0888* |
|---------|---------|------------------|------------------|---------------|
|         |         | 1100             | ANIRE            |               |
|         | -       | Groove<br>emet A | AiMec<br>NUTCEBU |               |
| s13.0-8 |         |                  |                  |               |
| -82     | 0892    | ٠                |                  |               |
| 70458#  | #85.911 |                  |                  |               |
|         | - 10    | <del>1</del> 1   |                  |               |

### totoとスマートフォンの接続

<<準備>>>

### ~固定APモードの場合~

totoを固定APモードに設定しスマートフォンのWi-Fiから、「TV-●●●●●●●●● (toto接続のモニターに表示されているSSID)のネットワークに接続してください。

### ~無線LANの場合~

totoとスマートフォンを同一の無線LANに接続してください。

### <<totoとスマートフォンの接続>>

1.totoはホーム画面を表示、スマートフォンはtoto DigitalPOPアプリを起動してください。

2.スマートフォンのtoto DigitalPOPアプリから「Setting」を選択し、「使用する totoの端末ID」を押してください。

3.toto端末の選択画面が表示されます。使用するtotoを選択してください が表示されているtotoが接続可能です。複数のtotoをご利用の場合は、ペアリ ング済みのtoto一覧が表示されます。

4.「ペアリング」画面が表示されたら、totoのホーム画面下部に表示されている「認 証コード」入力し「OK」を押してください。

5.「ペアリング完了」のメッセージが表示されれば接続完了となります。

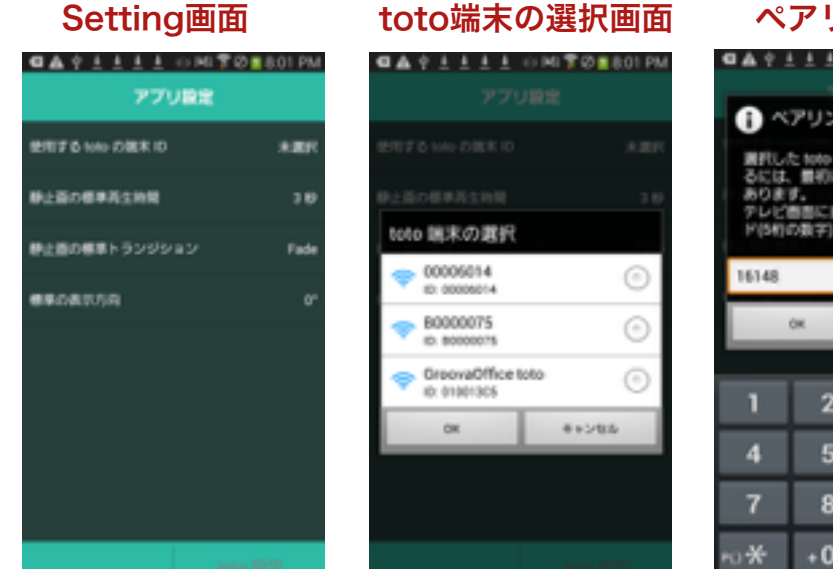

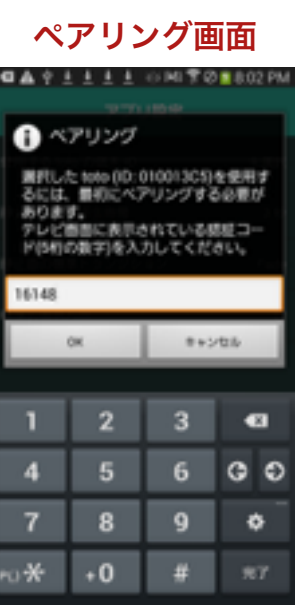

完了メッセージ

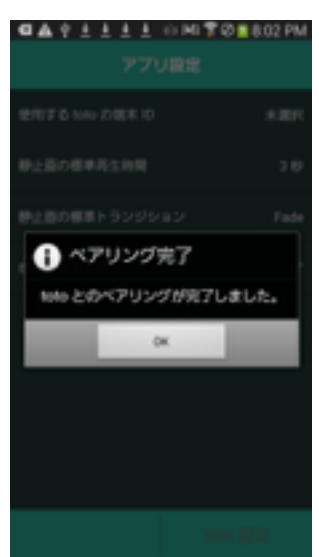

### スマホで簡単プレイリスト作成

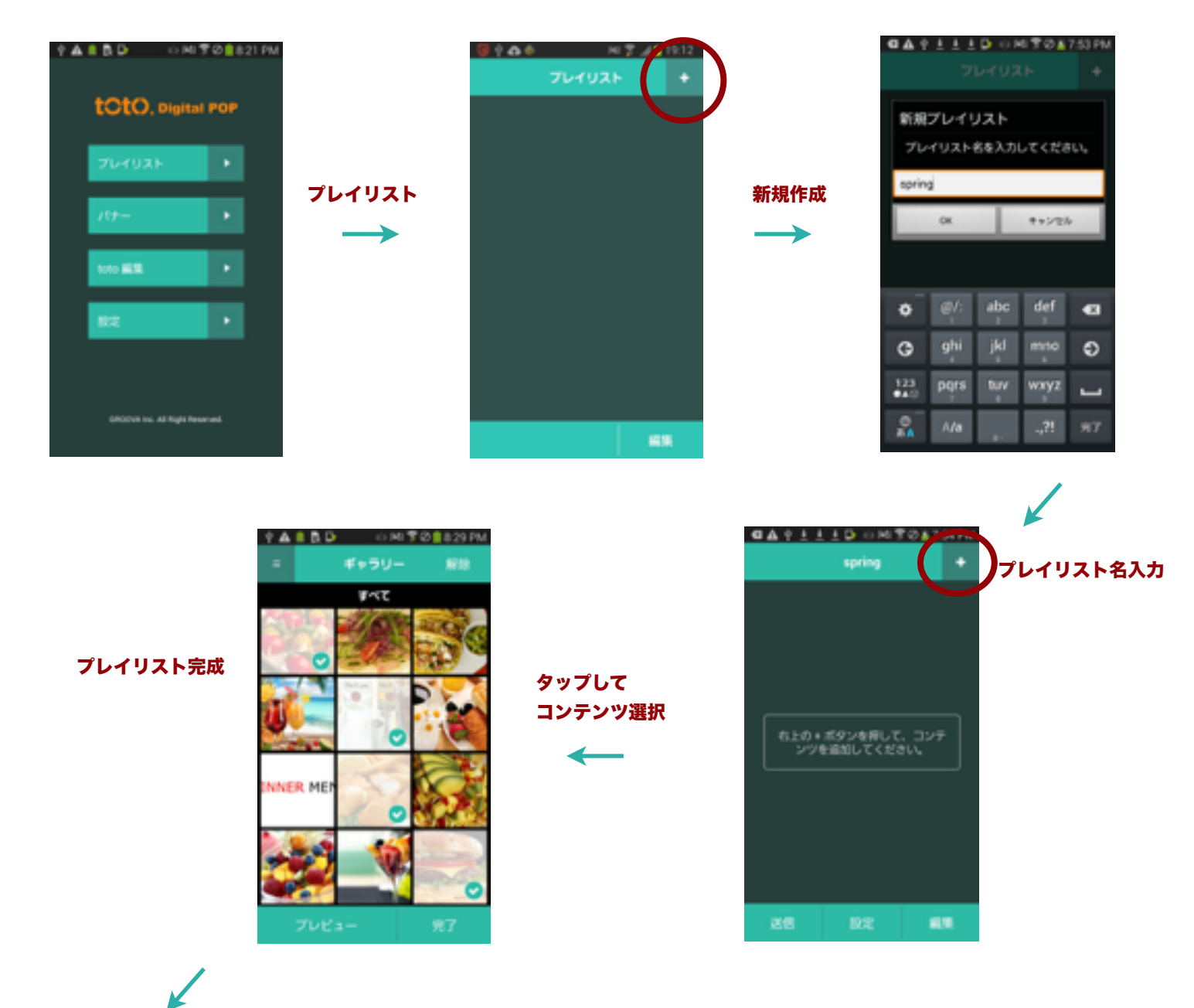

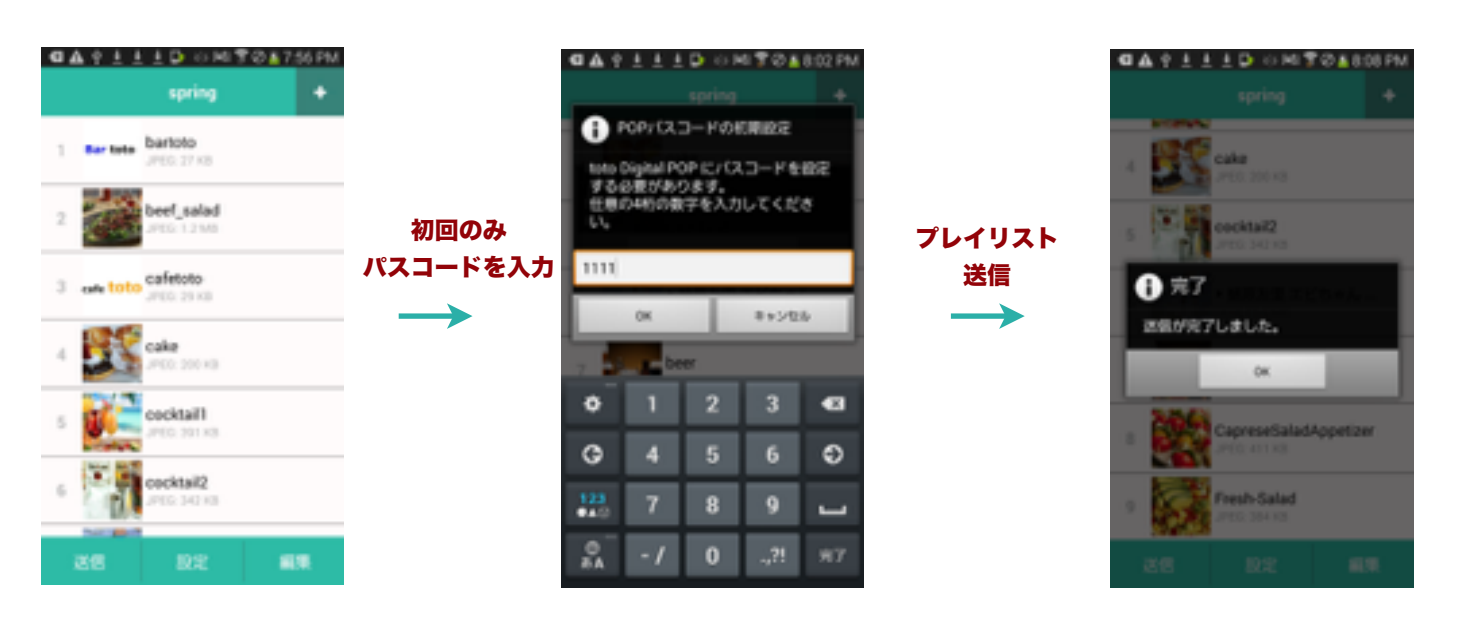

### バナーについて

### <<バナーとは>>

バナーで作成したコンテンツとプレイリストのコンテンツを同時に表示さ せます。バナー機能を活用することで画面分割表示やオーバーレイ表示を 簡単に行う事が出来ます。

| 4 🛦 🛢 🕞 🗗      | 。<br>「「」」<br>「「」」<br>「」」<br>「」」<br>「」」<br>「」」<br>「」」<br>「」」<br>「」」 | ❣ Ø 🛑 8:34 PM<br>₦           |
|----------------|--------------------------------------------------------------------|------------------------------|
| レイアウト          |                                                                    | 右                            |
| レイアウト          | ∽の選択                                                               | 8.8                          |
| tuor<br>右      | し<br>もいって                                                          | tureer                       |
| berner<br>左ハーフ | barrer<br>Tr                                                       | Territy<br>Territy<br>オーパーレイ |
| ок             |                                                                    | キャンセル                        |
|                |                                                                    |                              |
|                |                                                                    |                              |

### <<バナーのレイアウト>>

### ■右

右側1/3にバナーコンテンツ、左側2/3 にプレイリストコンテンツが表示されま す。

### ■右ハーフ

右側1/2にバナーコンテンツ、左側1/2 にプレイリストコンテンツが表示されま す。

### ■左

左側1/3にバナーコンテンツ、右側2/3 にプレイリストコンテンツが表示されま す。

### ■左ハーフ

左側1/2にバナーコンテンツ、右側1/2 にプレイリストコンテンツが表示されま す。

### ■下

下1/3にバナーコンテンツ、上1/3にプ レイリストコンテンツが表示されます。 ■オーバーレイ

プレイリストコンテンツの上にバナーコ ンテンツが被さるように表示されます。 (バナーは透過gifや透過pingで作成し てください。)

### バナーについて

| े 🖞 💄 🔂 🕞 👘 🤌 | 등 🛤 🜹 🖉 📋 8:22 PM  |
|---------------|--------------------|
|               |                    |
| 表示間隔の選択       | e                  |
| 3秒            | $\overline{ullet}$ |
| 10秒           | $\odot$            |
| 30 秒          | $\odot$            |
| 60 秒          | $\odot$            |
| コンテンツ同期       | $\odot$            |
| プレイリスト同期      | n ()               |
| ОК            | キャンセル              |
| 戻·            | వ                  |

<<バナーの表示間隔>>

■3・10・30・60秒
 バナーのコンテンツが選択した秒数毎に
 切り替わります。
 ■コンテンツ同期
 プレイリストのコンテンツに合わせてバナーのコンテンツも切り替わります。
 ■プレイリスト同期
 プレイリスト毎にバナーのコンテンツが
 切り替わります。

### <<バナー作成の注意点>>

- ■バナーは静止画のみです。動画は表示できません。
- ■バナーの画像は以下の形式での作成をお勧め致します。

| レイアウト  | 形式       | 縦     | 横      |
|--------|----------|-------|--------|
| 右      | JPEG/PNG | 720px | 320px  |
| 右ハーフ   | JPEG/PNG | 720px | 640px  |
| 左      | JPEG/PNG | 720px | 320px  |
| 左ハーフ   | JPEG/PNG | 720px | 640px  |
| 下      | JPEG/PNG | 180px | 1280px |
| オーバーレイ | GIF      | 720px | 1280px |

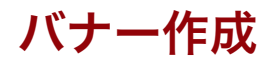

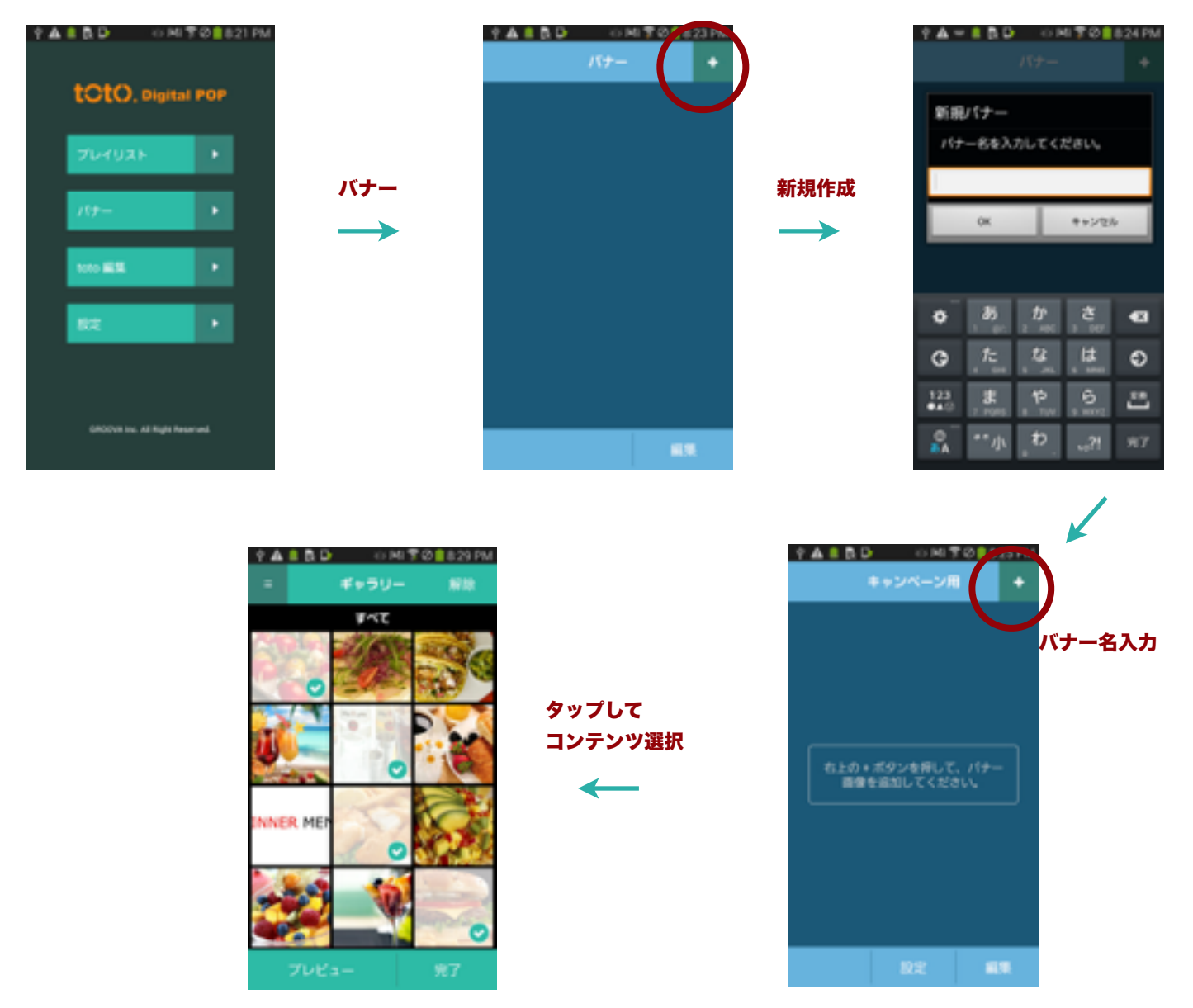

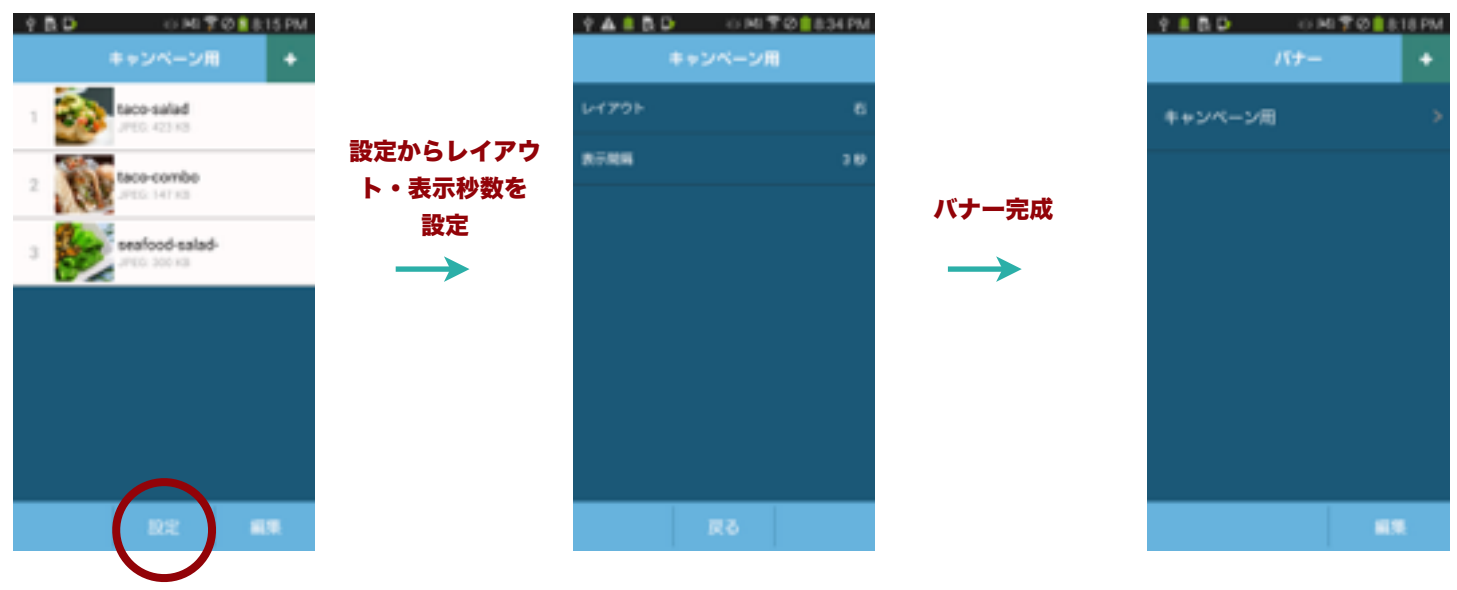

### 付属アプリケーション USBPlayer

### **USBPlayer**

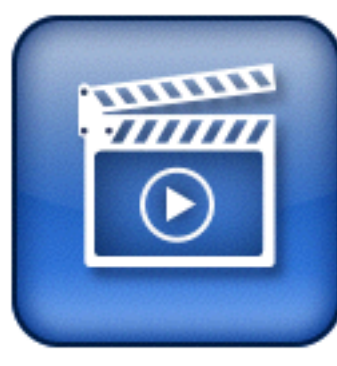

USBPlayerはUSBメモリー内のコ ンテンツ複数をリピート再生するア プリケーションです。動画・静止画・ 音楽などフォルダに格納することで フォルダ内のコンテンツがリピート 再生されます。また、アプリ起動時 には前回のコンテンツを自動的に再 生します。

| 画面     | 機能          | 詳細                                           |
|--------|-------------|----------------------------------------------|
| 再生中    | 再生停止・フォルダ選択 | コンテンツ再生中にリモコ<br>ンのメニューボタンを押すと<br>フォルダ選択画面に移行 |
| コンテンツ詳 | 静止画再生時間設定   | コンテンツ詳細画面で選択                                 |
| 細画面    | トランジション     | コンテンツ詳細画面で選択                                 |

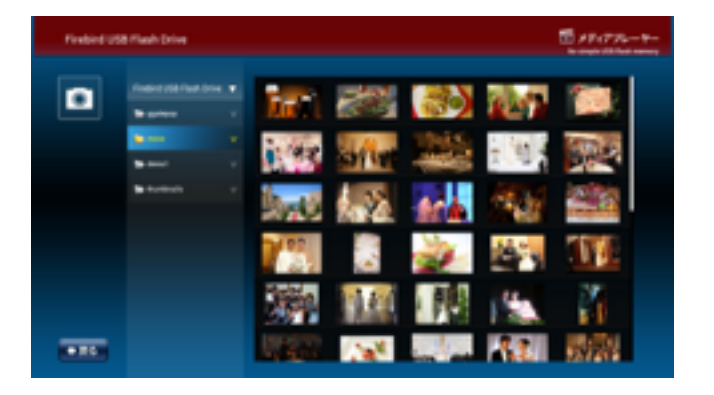

フォルダ選択画面

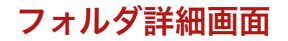

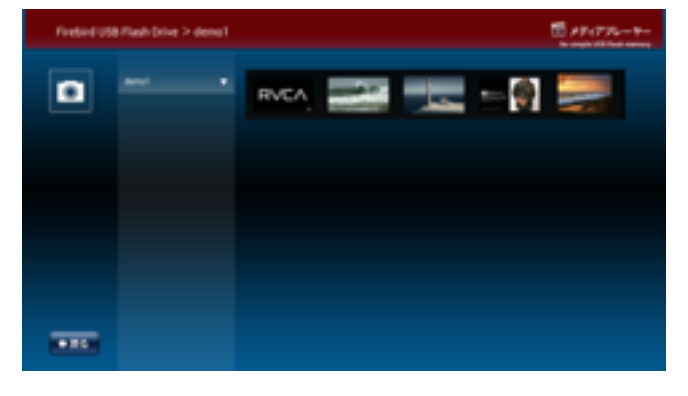

### コンテンツ詳細画面

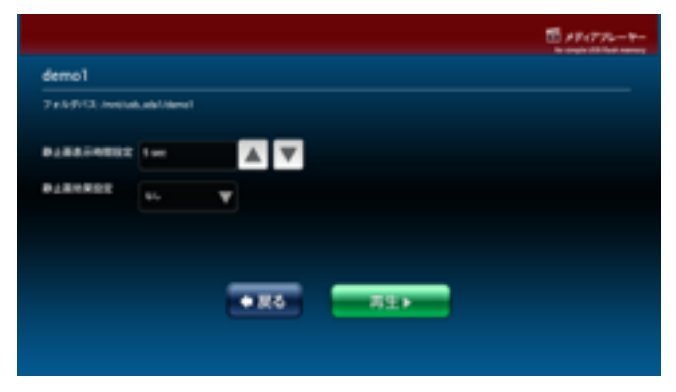

### 付属アプリケーション MediaPlayer

### MediaPlayer

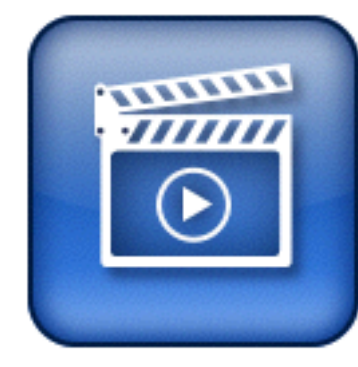

MediaPlayerはUSBメモリー内の コンテンツを再生するアプリケーショ ンです。動画・静止画・音楽の再生 が可能です。

| メディア | 機能      | 詳細                       |
|------|---------|--------------------------|
| 新西   | シーク     | 再生中にリモコン左右ボタ<br>ンで早送り巻戻し |
| 劉巴   | リピート    | コンテンツ詳細画面でON/<br>OFF     |
|      | ランダム再生  | コンテンツ詳細画面でON/<br>OFF     |
| 静止画  | 再生時間設定  | コンテンツ詳細画面で選択             |
|      | トランジション | コンテンツ詳細画面で選択             |
|      | ランダム再生  | コンテンツ詳細画面でON/<br>OFF     |
| 日禾   | リピート    | コンテンツ詳細画面でON/<br>OFF     |

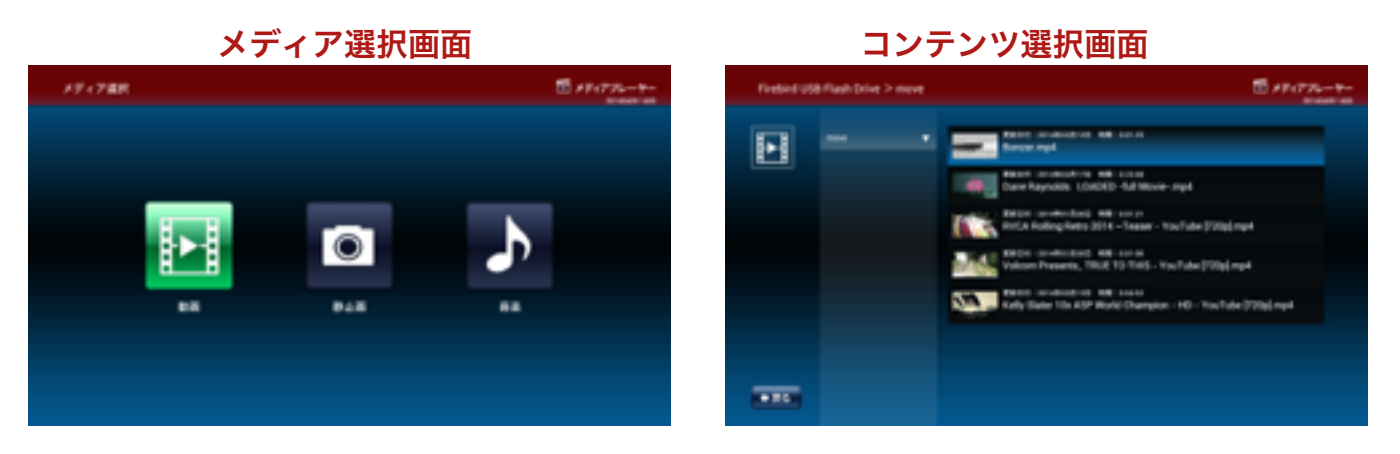

### コンテンツ詳細画面

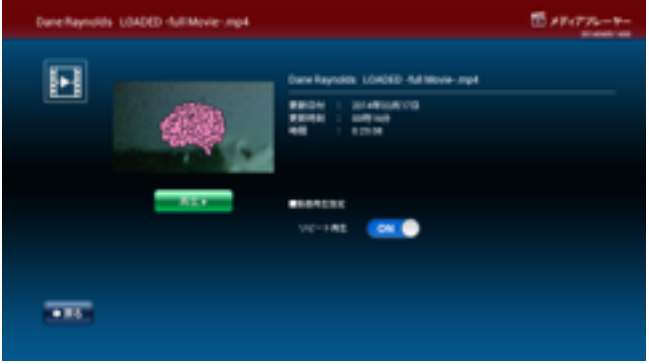

### <<自動起動アプリの設定>>

totoの電源を起動した際に自動的に特定のアプリケーションを自動起動することが出来ます。電 源を起動しホーム画面を表示後30秒程度でアプリが自動起動されます。自動起動アプリが起動する 前に他のアプリを起動した場合は、他のアプリが終了後、自動起動設定されているアプリが自動起 動します。アプリの自動起動は端末起動毎1度のみとなります。

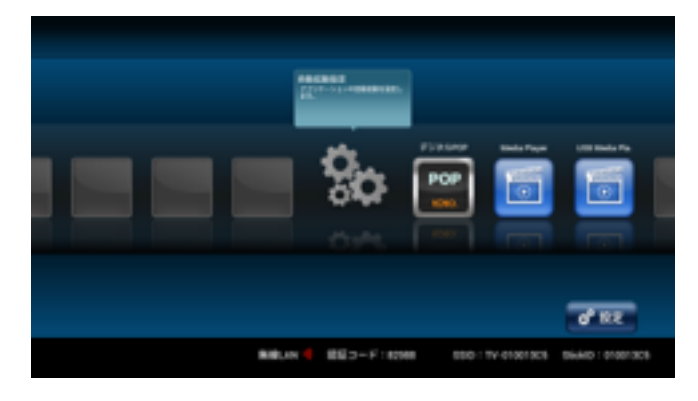

1. リモコンでホーム画面から「自動起動設 定」を選択。

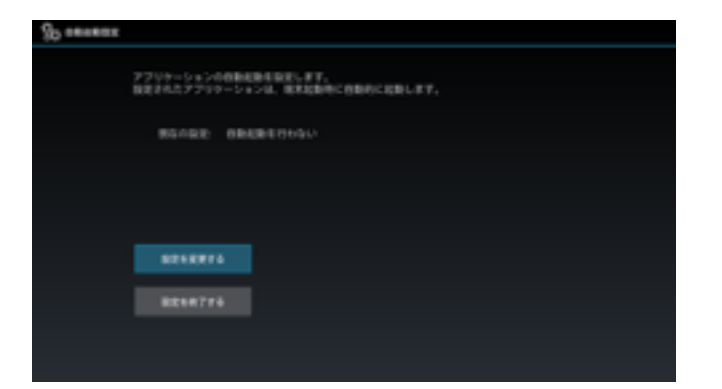

2. リモコンで「設定を変更する」を選択。(デ フォルトでは自動起動アプリの設定はして おり ません)

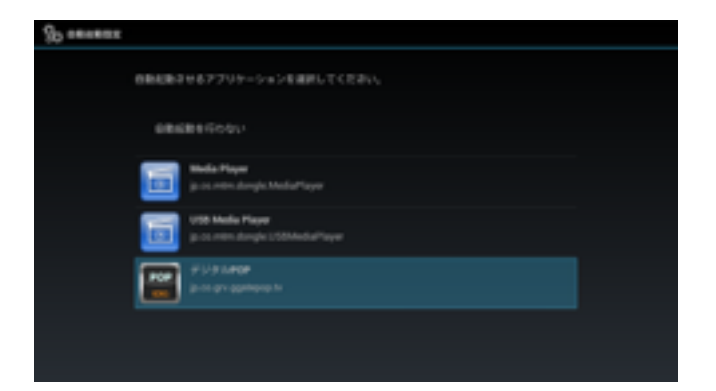

3.リモコンで自動起動したいアプリにカーソル を合わせ選択を行うと自動起動アプリとして設定 されます。

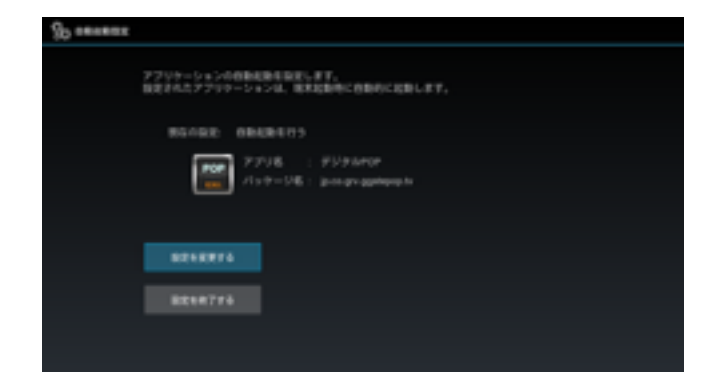

4.自動起動アプリとして設定されたアプリのア イコンが表示されます。設定を終了する場合は「設 定を終了する」を選択。再度設定を行う場合は「設 定を変更する」を選択。

### トラブルシューティング

| 項目             | トラブル                                   | 対処法                                                 |
|----------------|----------------------------------------|-----------------------------------------------------|
| totoDigitalPOP | POPパスコードを忘れてし<br>まった。                  | コンテンツ再生中にリモコンのメニューボタンを押す<br>と「パスワードリセット」の選択が表示されます。 |
| toto           | 無線LANでスマートフォン<br>とtotoの接続がうまくいか<br>ない。 | スマートフォンとtotoを同じネットワーク(SSID)に<br>接続してください。           |
|                | コンテンツの再生ができな<br>い                      | コンテンツの形式を確認してください。静止画は<br>JPEG、動画はMP4のみの再生となります。    |
| totoDigitalPOP | アプリがフリーズした                             | アプリを終了し再度立ち上げてください                                  |
|                |                                        |                                                     |
|                |                                        |                                                     |

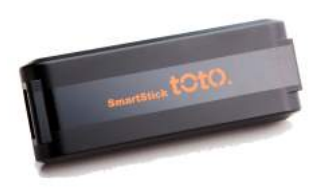

【 Smart Stick toto 】 LTEサイネージ設置マニュアル

2017

### ■ ご利用にあたって

この度は、グルーバ社『Smart Stick toto』を快適にお使いいただく為に、下記の内容を事前にご確認の上、 ご利用くださいますようお願い申し上げます。

 SmartStick toto同梱物について totoは、以下の内容で構成されています。

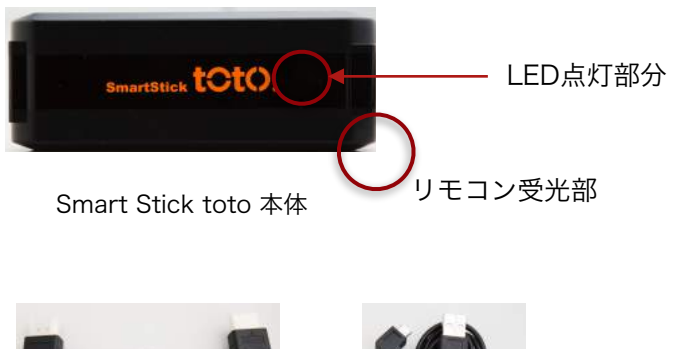

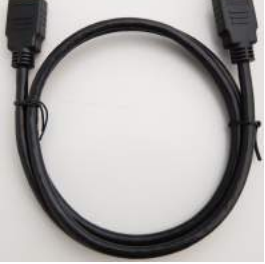

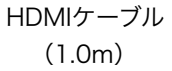

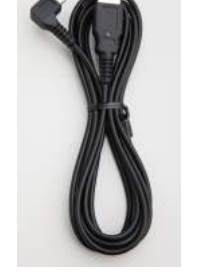

USB電源ケーブル (2.0m)

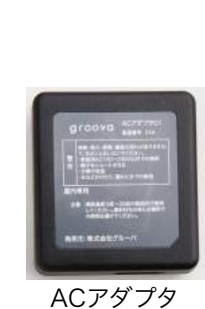

ACアタブタ (使用しない)

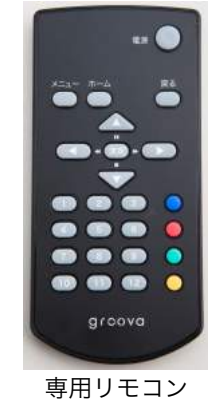

.....

LTEモジュール同梱物について
 LTEモジュールは、以下の内容で構成されています。

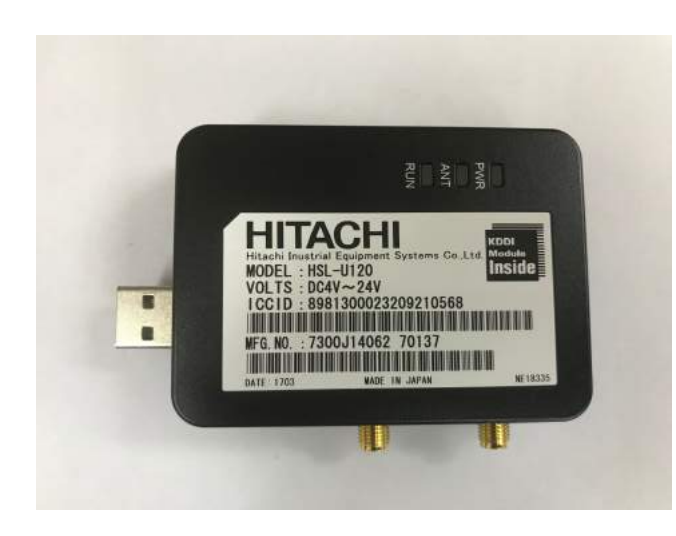

本体

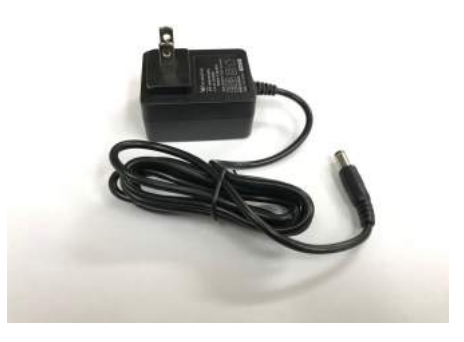

電源ケーブル

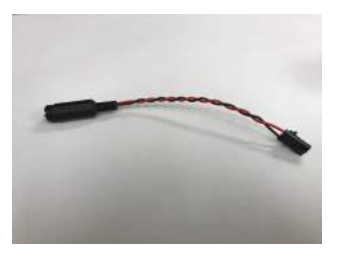

変換ケーブル

### 1. SmartSticktotoとLTEモジュールの接続

SmartStick totoとLTEモジュールの接続は下記の手順で行ってください。

<Stick側>

①付属のUSB電源ケーブルをStick側のマイクロUSBを接続。(付属のACアダプタは使用しません)
 ②付属のHDMIケーブルでモニターとStickを接続。
 <LTEモジュール側>
 ③電源ケーブルと変換ケーブルを接続。
 ④接続した③をLTEモジュールに接続
 <StickとLTEモジュールの接続>
 ⑤StickとLTEモジュールのUSBを接続

#### 図:StickとLTEモジュールの接続形態

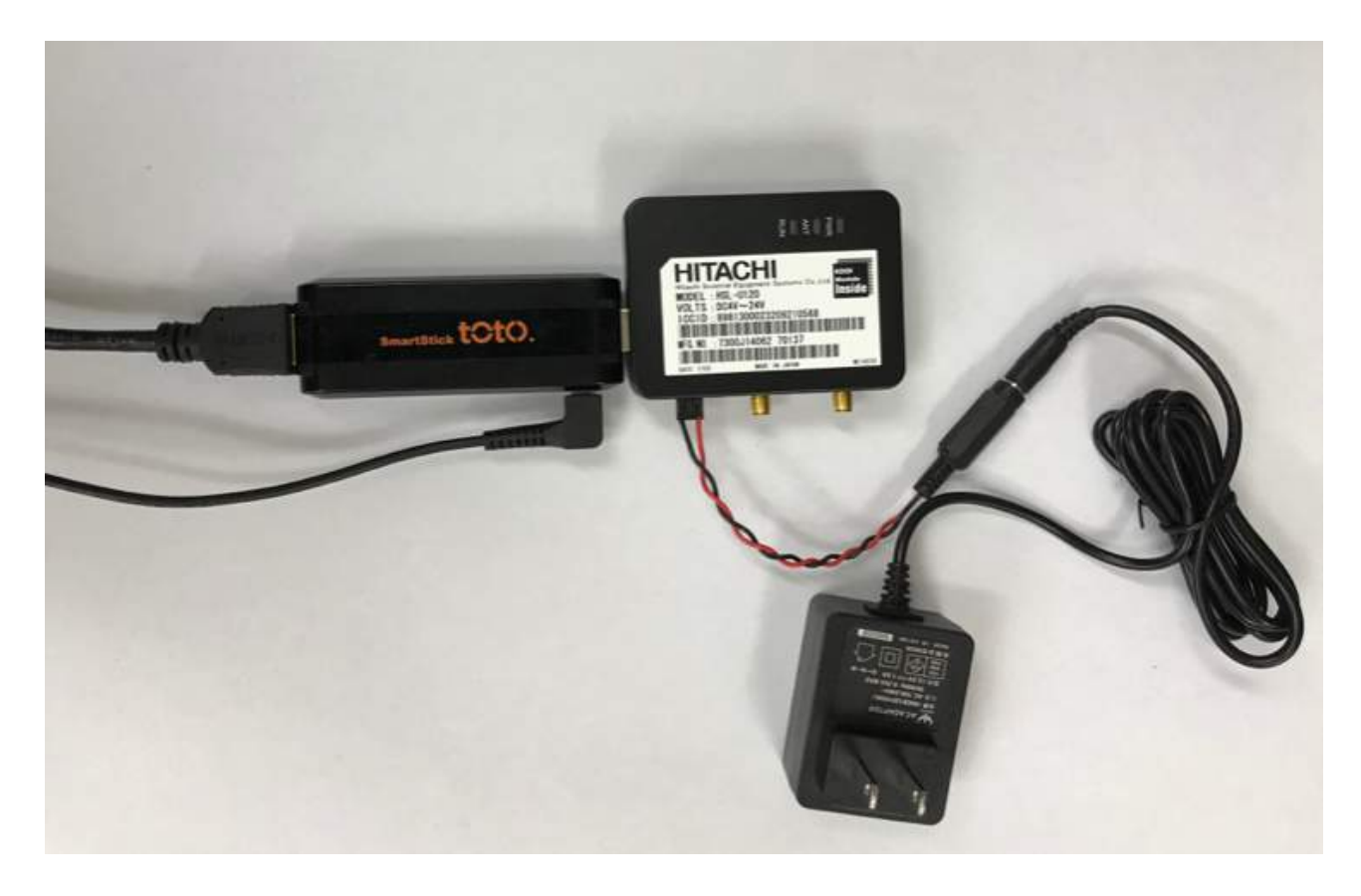

#### 2. モニターの接続

上記で接続したSmartStick totoとLTEモジュールをモニターへ接続する際は下記の手順で行ってくださ

①HDMIケーブルをモニターのHDMI端子に接続。
 ②USB電源ケーブルをモニターのUSB端子に接続。
 ③LTEモジュールの電源ケーブルをコンセントに接続。
 ④モニターの電源を投入し、SmartStick totoとLTEモジュールのLEDが点灯することを確認。

### 3.自動起動アプリの設定

totoの電源を起動した際に自動的に特定のアプリケーションを自動起動することが出来ます。

1.ホーム画面「自動起動設定」のアイコン を選択し自動起動設定を起動。

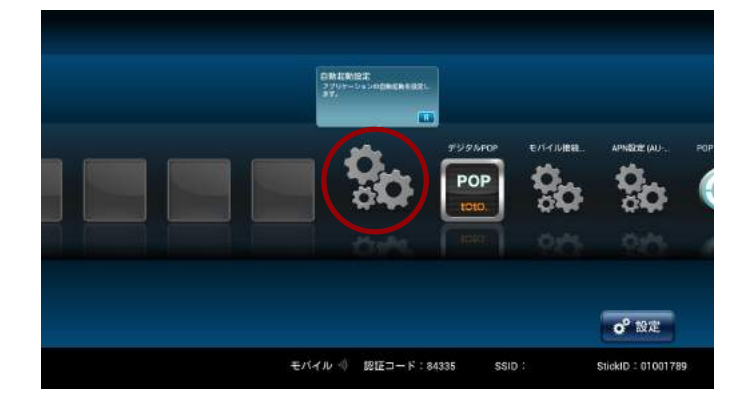

2.「設定を変更する」を選択。 自動起動したいアプリに「デジタルPOP」 選択

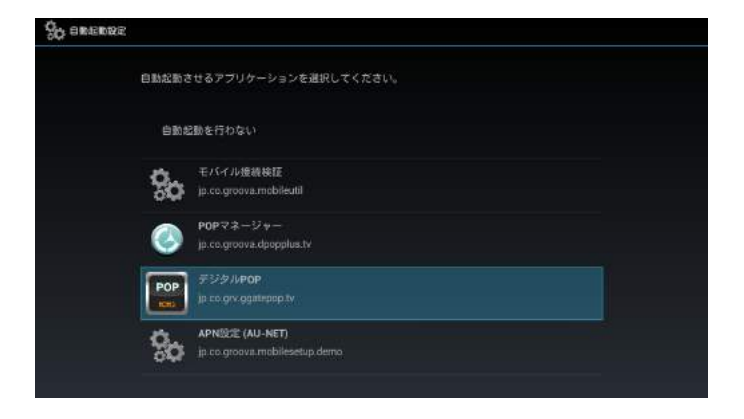

3.「設定を終了する」を選択

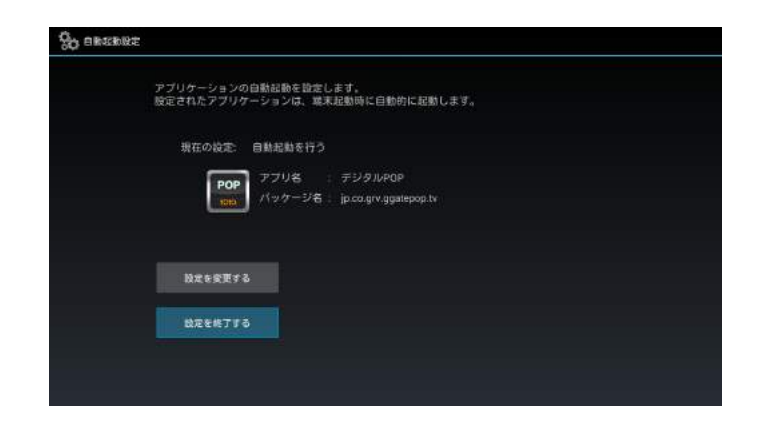

※Stick起動時に一旦ホーム画面を表示後30秒程度でデジタルPOPが自動起動します。 ※アプリの自動起動は端末起動毎1度のみとなります。

### 4.LTEの通信設定と受信確認

LTEの通信設定と受信確認は下記の手順で行ってください。

1.ホーム画面「APN設定」のアイコンを選 択しAPN設定を起動。

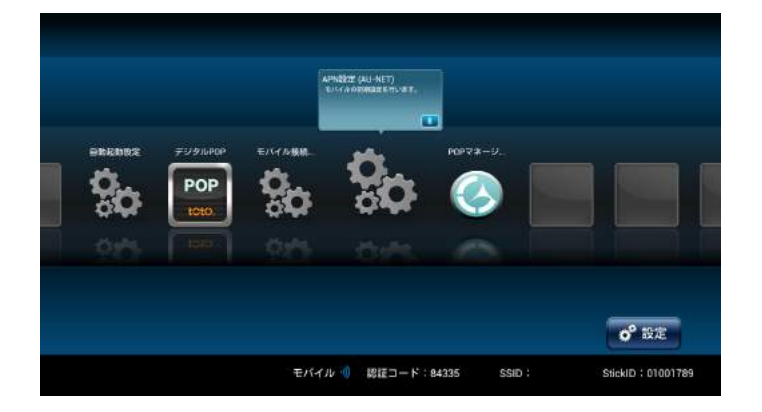

2.「セットアップ」を選択。

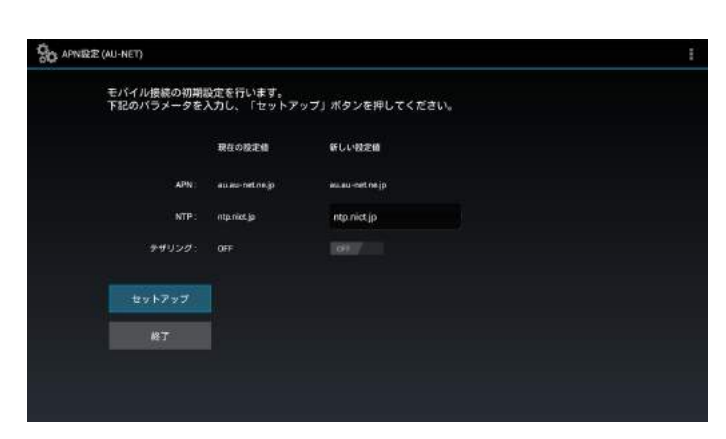

セットアップを選択

3.「セットアップの成功」のダイアログが 表示されたら「終了」を選択してアプリを 終了。

| モバイル掲載の初3<br>下記のバラメータ! | 殿定を行います。<br>入力し、「セットアップ」ボタンを伴してください。 |  |
|------------------------|--------------------------------------|--|
|                        |                                      |  |
|                        |                                      |  |
|                        | 成功                                   |  |
|                        | セットアップが完了しました。                       |  |
|                        | OK .                                 |  |
|                        |                                      |  |
|                        |                                      |  |
|                        |                                      |  |

#### セットアップの成功

#### 3.LTE受信確認

ホーム画面「モバイル接続検証」のアイコ ンを選択しモバイル接続検証を起動。

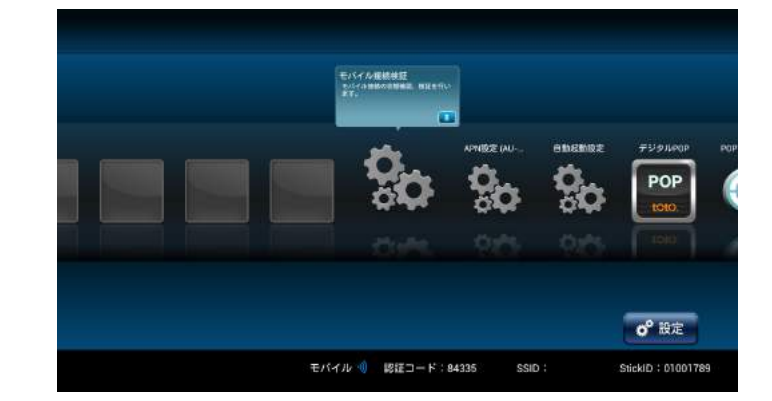

## 4.KDDIのアンテナが緑色で3本以上立っていることを確認。

|           | KDDI          |               |
|-----------|---------------|---------------|
|           | モバイルデータ連載     | .43           |
| ステータス     | サービスの試験       | <b>建</b> 用3   |
| 越来情報      | モバイルネットワークのが開 | 184           |
| <b>粮证</b> | ネットワーク接向の状態   | 84            |
|           | an            | en an net ne  |
|           | P7×L2         | 106,182 123.2 |
|           |               |               |

正常なアンテナ例

5.左メニューから検証を選択してダウンロー ド速度検証を実施。 結果が80kbps以上であることを確認。

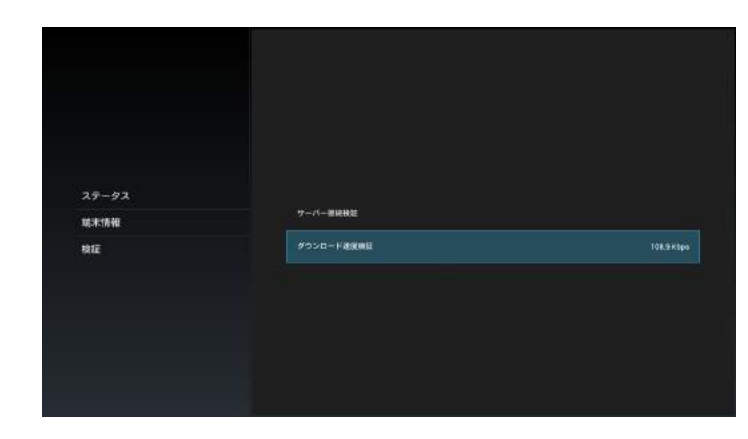

ダウンロード速度検証

### ■Smart Stick toto 仕様

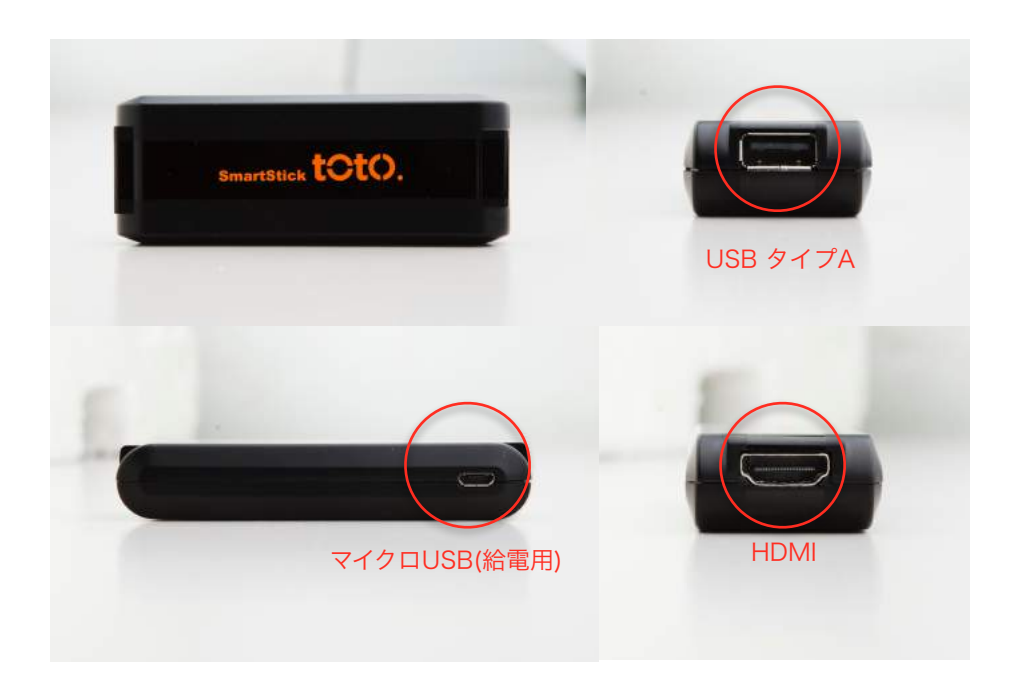

| 一般仕様          |                                               |                  |  |  |
|---------------|-----------------------------------------------|------------------|--|--|
| 項目            | 内容                                            |                  |  |  |
| SoC           | ARM CortexA5                                  |                  |  |  |
| RAM           | 512 Mega Bytes                                |                  |  |  |
| ROM           | 4 Giga Bytes                                  |                  |  |  |
| OS            | Android 4.0.4 (ICS)                           |                  |  |  |
| 入力デバイス        | 赤外線リモコン                                       |                  |  |  |
| 性能保証電圧        | DC5V±5%                                       |                  |  |  |
| 消費電力          | 電源オン時:1.75 W Typ.                             |                  |  |  |
| 温度、湿度         | 動作保証温度範囲:0°C~40°C(非結露)                        |                  |  |  |
|               | 動作保証湿度範囲:10%~80%(RH)                          |                  |  |  |
|               | 保存温度範囲:-20°C~60°C(非結露)                        |                  |  |  |
|               | 保存湿度範囲:10%~80%(RH)                            |                  |  |  |
| 製品仕様          |                                               |                  |  |  |
| 項目            | 内容                                            |                  |  |  |
| 外形寸法          | 横幅 : 33 (mm)<br>奥行き : 88 (mm)<br>高さ : 16 (mm) |                  |  |  |
|               |                                               |                  |  |  |
|               |                                               |                  |  |  |
| 製品重量          | : 37±5 (g)                                    |                  |  |  |
| 入出力端子定格及び性能規格 |                                               |                  |  |  |
| 項目            | 内容                                            | 定格               |  |  |
| DC入力          | Micro USB端子                                   | DC 5V±5% 900mA   |  |  |
| USB A Type端子  | USB A Type端子                                  | DC 5V±5% 200mA出力 |  |  |
| Wireless Lan  | IEEE 802.11 b/g/n (2.4GHz)                    |                  |  |  |
| Bluetooth     | 4.0                                           |                  |  |  |
| HDMI出力        | HDMI映像·音声出力                                   | ×1               |  |  |
| リモコン受光部       | 受光周波数 37.9kHz                                 | 37.9kHz±2.5%     |  |  |
|               | 到達距離                                          | 5m               |  |  |
|               |                                               | ±15度(上下左右)       |  |  |

注記 ※1 「HDMI Compliance Test Version 1.4b Source-Electrical:Pass

(TMDS clock frequency:27MHz, 74.25MHz, 148.5MHz)J